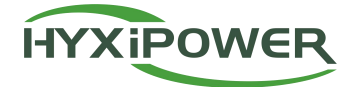

User Manual

# **HYXiPOWER Cloud Platform**

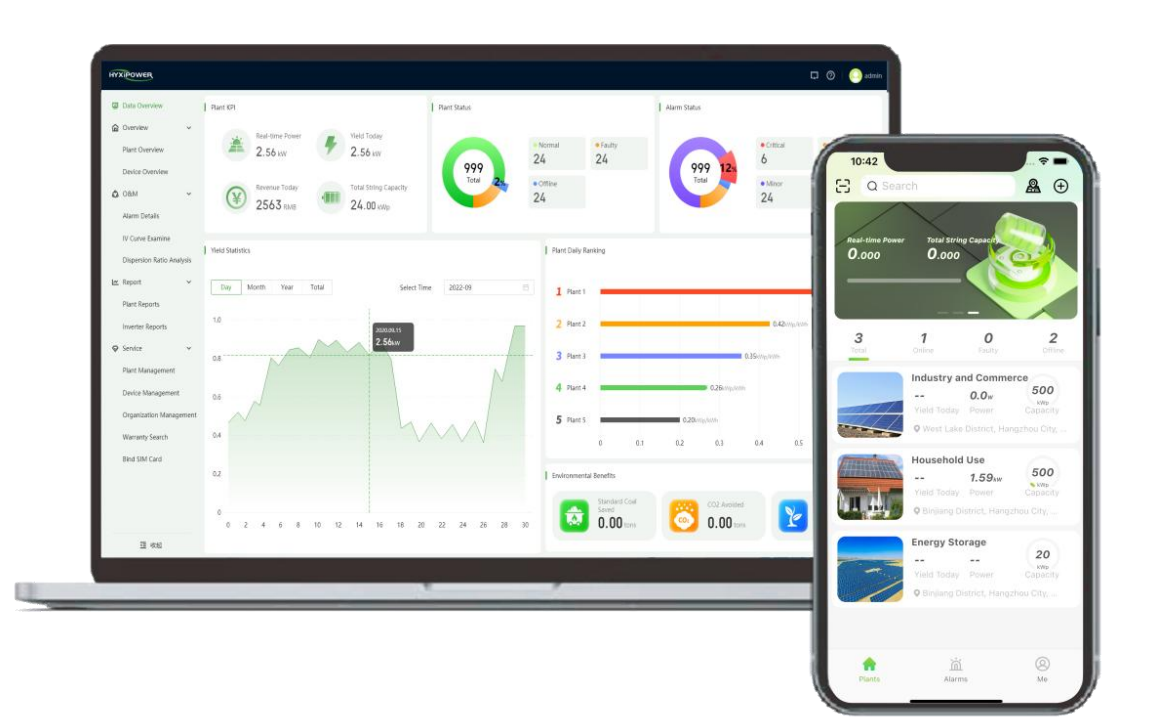

Version : UM-01 Product information is subject to change without notice

# **Copyright Notice**

#### 2024 ZHEJIANG HYXI TECHNOLOGY CO., LTD. All rights reserved.

This document cannot be copied fully or partially, transferred, or distributed in any form without the prior written permission of ZHEJIANG HYXI TECHNOLOGY CO., LTD (hereinafter referred to as "HYXiPOWER").

### TRADEMARKS

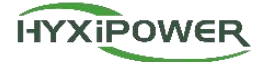

and other HYXiPOWER trademarks are the trademarks or registered trademarks of HYXiPOWER All other trademarks mentioned herein are the properties of their respective owners.

#### Zhejiang Hyxi Technology Co., Ltd.

Room 216, Block A, Building 1, No. 57 Jiang'er Road, Changhe Street, Binjiang District,

Hangzhou, Zhejiang Province, China

www.hyxipower.com

support@hyxipower.com

# **Revision History**

| Version | Time       | Description            |
|---------|------------|------------------------|
| UM-01   | 2024.07.10 | First official release |

# Contents

| 1. About the Manual                       | 4  |
|-------------------------------------------|----|
| 1.1 Manual Content                        |    |
| 1.2 Applicable Content                    | 4  |
| 1.3 Applicable Requirements               | 4  |
| 1.4 Target Readers                        | 4  |
| 1.5 Manual Usage                          | 4  |
| 2. How to Start Using                     | 5  |
| 2.1 Overview                              | 5  |
| 2.2 Select Site                           | 5  |
| 2.3 Account Registration and Cancellation | 5  |
| 2.4 Account Login and Logout              | 8  |
| 2.5 Password Recovery and Modification    | 9  |
| 2.6 Language Settings                     | 10 |
| 2.7 Viewing and Modifying Profile         | 11 |
| 2.8 Experience Plants                     | 12 |
| 2.9 Help                                  |    |
| 3. Business Function Description          | 14 |
| 3.1 Home                                  |    |
| 3.2 Monitoring                            | 17 |
| 3.3 Operations and Maintenance            |    |
| 3.4 Report                                |    |
| 3.5 Service                               |    |

# **1. About the Manual**

### **1.1 Manual Content**

This manual introduces the functions and operational procedures of the HYXiPOWER Cloud Platform to facilitate users in operating and managing the HYXiPOWER Cloud Platform, meeting user needs.

# **1.2 Applicable Content**

The HYXiPOWER Cloud Platform is applicable to users who have purchased Hyxi GPRS/4G, WIFI, Ethernet version DCS or DMU, inverters, etc. The plant data monitored by the DCS or DMU is uploaded to the HYXiPOWER Cloud Platform for viewing and can be logged in through the Cloud Platform. It is used for monitoring plants, thereby enabling the visualization and management of plant data.

# **1.3 Applicable Requirements**

Web page URL: https://www.hyxicloud.com

When accessing the web interface, please pay attention to the following points:

The minimum compatible browser version for access is Google Chrome V92.0 or above;

The system resolution is recommended to be 1920\*1080 for optimal effect.

## 1.4 Target Readers

This manual is mainly aimed at professional technicians and users who access, manage, and operate the HYXiPOWER Cloud Platform. It requires a certain level of network knowledge and familiarity with the HYXiPOWER's related products.

## 1.5 Manual Usage

Please read the manual carefully before using the product and keep the manual in an easily accessible place.

The content of the manual will continue to be updated and corrected, but there may be slight discrepancies or errors with the actual product. Users should refer to the actual product purchased and can download the latest version of the user manual through the Service&Support\_Download Center at hyxipower.com or obtain it through sales channels.

# 2 How to Start Using

### 2.1 Overview

The HYXiPOWER Cloud Platform is a new generation of smart cloud platform for new energy developed by Hyxi Technology. This product integrates real-time monitoring, intelligent alarms, remote control, efficient O&M, remote upgrades, and statistical analysis. It can monitor the operating status of inverters, components, and batteries in real-time, automatically calculate revenue based on power generation, and quickly locate plant faults to assist O&M personnel in completing fault handling quickly. The system uses a leading cloud computing platform with secure and reliable data, clear and intuitive interface, and convenient operation.

### 2.2 Select Site

#### **Function Introduction**

Introduction on how to select the appropriate site.

#### Prerequisite

Open the domain name of the web cloud platform through a browser;

#### **Operation Steps**

Step 1: Click the site switch button, and select the server site closest to your location or the server site where you have previously registered an account (it is recommended that Chinese users select the Chinese Server, North American users select the North American Server, European users select the European Server, and other users select the international Server).

# Welcome to Login

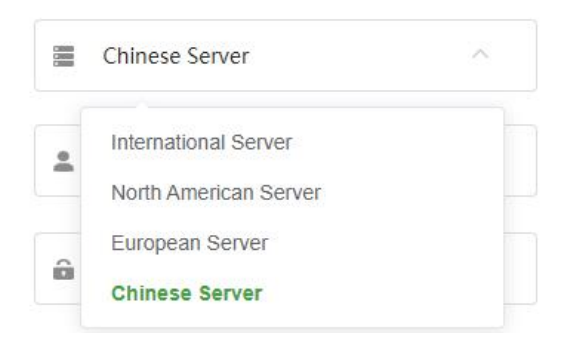

## 2.3 Account Registration and Cancellation

#### **Function Introduction**

This section explains how to register and cancel an account.

#### Prerequisite

For non-Chinese customers: Prepare the email for registration.

For Chinese customers: Prepare the mobile number or email for registration.

#### **Operation Steps**

**Registration Steps** 

Step 1: Use a browser to open the website: www.hyxicloud.com

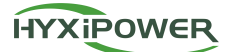

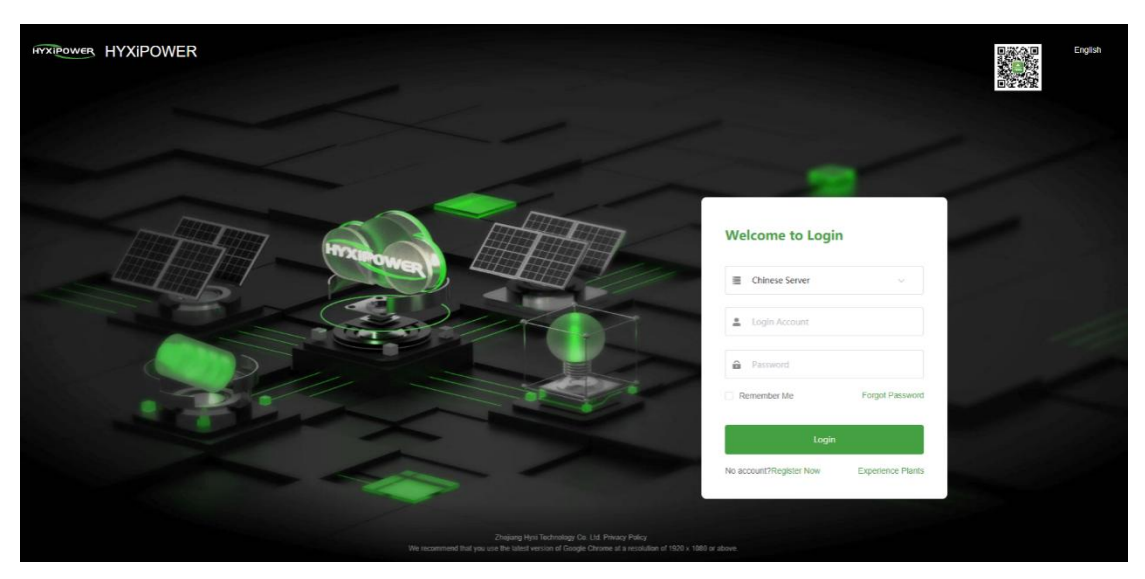

Step 2: Click the 'Register Now' button to enter the registration page, choose either Distributor/Installer or Owner Registration.

Step 3: For Organization Register, select the country, enter the Organization Name, choose the Registration Method (Phone Number Register/Email Register), send the verification code, enter it after receiving, then input the Password and Confirm Password. Check the box for 'I have read Privacy Policy', and finally click the 'Register' button to complete the operation.

|                     | Organization     | Register               |   |
|---------------------|------------------|------------------------|---|
| * country           | Please Select    | ×                      | C |
| * Organization Name | Please Enter     |                        |   |
| * Registration      | Email Register   | ~                      |   |
| Method              |                  |                        |   |
| * Email             | Please Enter     | Send Verification Code | ( |
| * Verification Code | Please Enter     |                        |   |
| * Password          | Enter password   | Ħ                      |   |
| * Confirm Password  | Confirm Password | I Again 🛛 🖉            |   |
|                     | I have readPriva | cy Policy              |   |
| 1                   |                  | Register               | 1 |

Step 4: For Owner Registration, select the country, enter the owner's Nickname, choose the Registration Method (Phone Number Register/Email Register), send the verification code, enter it after receiving, then input the Password and Confirm Password. Check the box for 'I have read Privacy Policy', and finally click the 'Register' button to complete the operation.

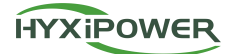

|                     | Owner R          | egister                |   |
|---------------------|------------------|------------------------|---|
| * country           | Please Select    | ~                      | 0 |
| * Registration      | Email Register   | ~                      |   |
| Method              |                  |                        |   |
| * Email             | Please Enter     | Send Verification Code | 0 |
| * Verification Code | Please Enter     |                        |   |
| * Password          | Enter password   |                        |   |
| Confirm Password    | Confirm Password | l Again Ø              |   |
| Nickname            | Please Enter     |                        |   |
|                     | I have readPriva | cy Policy              |   |
| 1                   |                  | Register               | ŕ |

Cancellation Steps:

Step 1: Use a browser to open the website: www.hyxicloud.com

Step 2: After logging in to the platform, click on the avatar to display the 'My Profile' button, and click to show the 'My Profile' page.

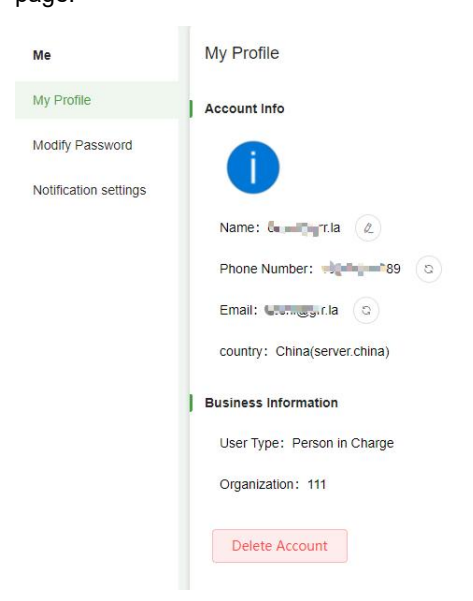

Step 3: Click 'Delete Account', a secondary confirmation button will pop up.

| Delete Account                      |          | ×       |
|-------------------------------------|----------|---------|
| Are you sure you want to delete the | account? |         |
|                                     | Cancel   | Confirm |

Step 4: Enter the login password for the account to be deleted for secondary review, and click to complete the cancellation.

| Enter password |        | ×       |
|----------------|--------|---------|
| Please Enter   |        |         |
|                | Cancel | Confirm |

#### **Related Operation**

| Role             | Registration Mode                                                                                                    |
|------------------|----------------------------------------------------------------------------------------------------|
| Person in Charge | When registering an organization, the registered account automatically becomes the responsible account of the organization, and there is only one account per organization |
| Administrator    | Created by the Person in Charge or Administrator in the organization management module                                                                                     |
| O&M Personnel    | Created by the Person in Charge or Administrator in the organization management module                                                                                     |
| Installer        | Created by the Person in Charge or Administrator in the organization management module                                                                                     |
| Sales            | Created by the Person in Charge or Administrator in the organization management module                                                                                     |
| Owner            | The owner himself registered the owner account                                                                                                    |

#### Constraints

| Role             | Constraints on Cancellation                               |
|------------------|-----------------------------------------------------------|
| Person in Charge | The associated plant and its device must be deleted first |
| Administrator    | The associated plant and its device must be deleted first |
| O&M Personnel    | The associated plant and its device must be deleted first |
| Installer        | The associated plant and its device must be deleted first |
| Sales            | The associated plant and its device must be deleted first |
| Owner            | The associated plant and its device must be deleted first |

# 2.4 Account Login and Logout

#### **Function Introduction**

This section explains how to log in to and log out of an account.

#### Prerequisites

The account has been registered.

#### **Operation Steps**

Step 1: On the platform login page, select the site, enter the account and password, and click the login button.

#### Welcome to Login

| Canada | Chinese Server | ~               |
|--------|----------------|-----------------|
| 4      | Login Account  |                 |
| â      | Password       |                 |
| R      | emember Me     | Forgot Password |
|        | Login          |                 |
|        |                | 21.6.126.6      |

Step 2: After logging in to the platform, click on the avatar, and the 'Log Out' button will appear; click to exit the platform.

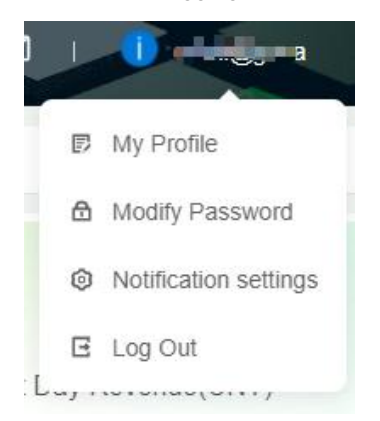

### 2.5 Password Recovery and Modification

#### **Function Introduction**

This section explains how to recover and modify the account password.

#### Prerequisite

Forgotten password or wish to change the old password.

#### **Operation Steps**

Password Recovery Steps

Step 1: On the platform login page, click the 'Forgot Password' button.

| R                   | etrieve by Phone No. | Retrieve by Email      |
|---------------------|----------------------|------------------------|
| 86 🗸                | Please Enter         | Send Verification Code |
| * Verification Code | Please Enter         |                        |

Step 2: In the new pop-up page, enter the phone number or email, click to send the verification code, and after receiving and entering the code, click 'Next'.

Step 3: On the password reset page, enter a new password and confirm the password to complete the process.

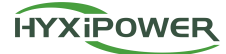

| * Password         | Enter password              | Ø  |
|--------------------|-----------------------------|----|
|                    | Please enter your password. |    |
| * Confirm Password | Confirm Password Again      | 95 |

#### **Password Modification Steps**

Step 1: On the platform page, click on the avatar in the upper right corner, and select the 'Modify Password' button in the pop-up box.

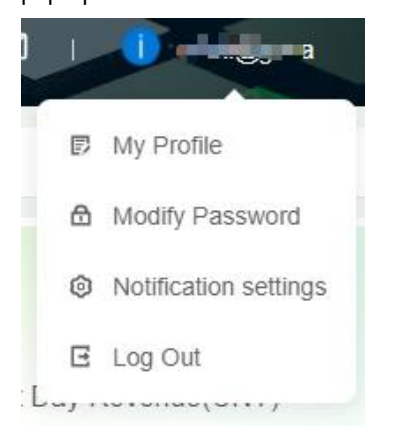

Step 2: In the pop-up page, enter the Old Password, New Password, and Confirm Password Again, then click 'Save' to complete the password modification operation.

| Me                    | Modify Password          |              |   |
|-----------------------|--------------------------|--------------|---|
| My Profile            | * Old Password           | Please Enter | Ø |
| Modify Password       |                          |              |   |
| Notification settings | * New Password           | Please Enter | Ø |
|                       | * Confirm Password Again | Please Enter | Ø |
|                       |                          |              |   |
|                       | Save Reset               |              |   |

# 2.6 Language Settings

#### **Function Introduction**

This section introduces how to set the language.

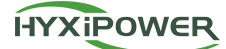

#### **Operation Steps**

Step 1: On the login page, click the language switch button in the upper right corner, and click the corresponding language to complete the language switch.

#### Other Switching Methods:

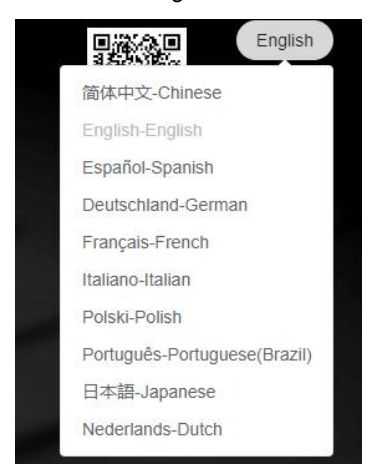

On the platform page, click the globe icon in the upper right corner, and complete the language switch in the pop-up box.

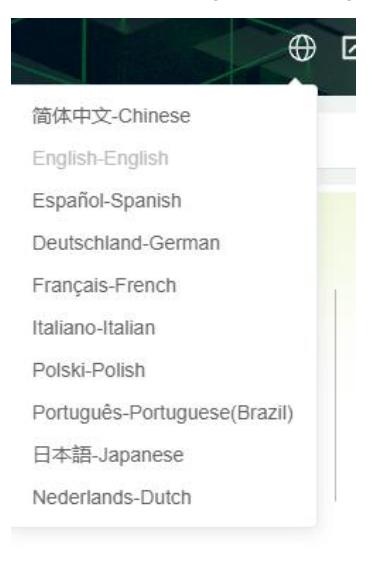

## 2.7 Viewing and Modifying Profile

#### **Function Introduction**

This section introduces how to view and modify your profile.

#### Prerequisites

When there are changes to mobile number, email, name, or avatar.

#### **Operation Steps**

Step 1: On the platform page, click the avatar in the upper right corner, and select 'My Profile' in the pop-up box.

Step 2: In the pop-up page, click the edit Information button.

Step 3: In the pop-up page, select a new avatar, modify the name, mobile number, email, and then click 'OK' to complete the information modification.

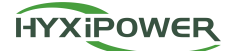

#### **Related Operations**

Mobile number, email modification button: Click to require verification of the verification code to complete the modification.

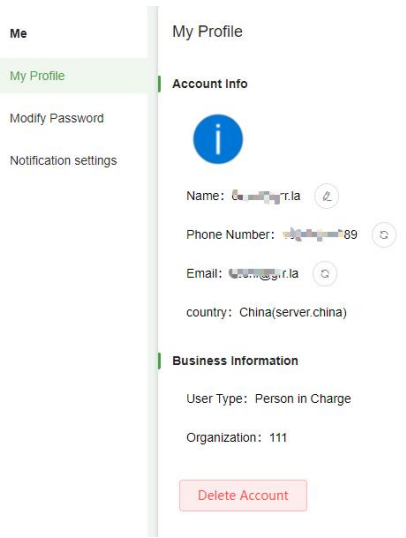

### 2.8 Experience Plants

#### **Function Introduction**

This section introduces how to experience plants through the APP.

#### Prerequisites

When users do not have an account registered and want to understand the platform's functions and preview them.

#### **Operation Steps**

Step 1: On the platform login page, click the 'Experience Plant' button to enter the platform with a test account.

### **Experience** Plants

Step 2: After logging in to the platform, all data within the platform are test data, and the test account can only view and cannot perform any other operations.

| HYXIPOWER  |                                                                                                    |                                     |                                             |                                            |                       | ~~~                                                          |                      | 🕀 🖂 🗘 । 🕒 наемня.                                                                                   |
|------------|----------------------------------------------------------------------------------------------------|-------------------------------------|---------------------------------------------|--------------------------------------------|-----------------------|--------------------------------------------------------------|----------------------|----------------------------------------------------------------------------------------------------|
| Home       | View Scene 1                                                                                                    |                                     |                                             |                                            |                       |                                                              |                      |                                                                                                    |
| Monitoring | - Oveniew                                                                                                    |                                     |                                             |                                            |                       |                                                              | Revenue Statistics   |                                                                                                    |
| OBM        |                                                                                                    | +                                   | +                                           | +                                          | ×                     |                                                              | <u>.0</u>            | 41.59<br>Current Day Revenue(CNY)                                                                   |
| Lee Report |                                                                                                    | 10.49                               | 4.38                                        | 11.01                                      | 4.91                  | 0.00                                                         | 36453.43             | Revenue Of This Month(CNY)                                                                          |
| Contact Us |                                                                                                    | kth<br>Daily Generation<br>Capacity | MMh<br>Generation Capacity Of<br>This Month | MWh<br>Accumulative<br>Generation Capacity | kW<br>Real-time Power | kWp<br>Photovoltaic Installed<br>Capacity                    | CNY<br>Total Revenue | 36453.43<br>Revenue Of This Year(CNY)                                                               |
|            | Reading Power Starting           7/00           6/00           5/00           5/00           5/00           5/00           5/00           5/00           5/00           5/00           5/00           0 | 4                                   | Daily<br>                                   | Report Monthly Report                      | Annual Report Accumu  | lative Report                                                | ) Alem Satisfas      | Ennigency Alam<br>O O<br>General Alam<br>3                                                          |
|            | Plant Ranking<br>1<br>1399-C<br>2<br>11596(6175)2480<br>3<br>1399-E                                                                                                    | 0.10 knoby Konge<br>.st             | 0.30                                        | Today Yestenday                            | Plant Status          | Normal     Alarm     Alarm     Alarm     Colline     O     O | Social Banefis       | 5.23<br>r<br>broded<br>r<br>broded<br>r<br>r<br>r<br>r<br>r<br>r<br>r<br>r<br>r<br>r<br>r<br>r<br>r |
| E Collapse |                                                                                                    |                                     |                                             |                                            |                       |                                                              |                      |                                                                                                    |

### 2.9 Help

#### **Function Introduction**

This section introduces how to seek help when encountering platform usage issues.

#### **Operation Steps**

Step 1: Click the help icon at the top right corner of the platform, and a pop-up window will display the help center.

Step 2: Click on the 'Video Tutorial', 'FAQ', 'User Manuals' for corresponding help instructions, or contact us through the 'Contact Service' button.

# **3 Business Function Description**

### 3.1 Home

#### 3.1.1 Home

#### **Function Introduction**

Through the system's home page, you can understand the operational overview of all plants in the management system.

#### Prerequisite

- 1. The platform has created plant data.
- 2. DCS or DMU devices have been bound under the plant.

#### **Operation Steps**

Step 1: Click the 'Home' button in the left menu bar.

Step 2: The interface displays the statistics of all plants for this account: plant KPIs, plant state distribution, plant alarm level

distribution, energy statistics, daily plant ranking, and social benefits.

| ۲  | Home       |                | new scene 1 View                                                                                         | w Scenano z                                                                           |                                      |                                     |                      |                                                |                                 |                                                 |                                              |
|----|------------|----------------|----------------------------------------------------------------------------------------------------|---------------------------------------------------------------------------------------|--------------------------------------|-------------------------------------|----------------------|------------------------------------------------|---------------------------------|-------------------------------------------------|----------------------------------------------|
| 6  | Monitoring | <u> </u>       | Varview                                                                                                  |                                                                                       |                                      |                                     |                      |                                                | Revenue Statistics              |                                                 |                                              |
| ٥  | O&M        |                |                                                                                                    | +                                                                                     | +                                    | +                                   | ×                    |                                                | .0                              | 11.93<br>Current<br>9802.1                      | Day Revenue(CNY)                             |
| ~  | Report     |                |                                                                                                    | 39.77                                                                                 | 27.35                                | 97.47                               | 92.53                | 1.14                                           | 21754.99                        | Revenue<br>21754                                | Of This Month(CNY)                           |
| \$ | Service    |                |                                                                                                    | Daily Generation<br>Capacity                                                          | Generation Capacity Of<br>This Month | Accumulative<br>Generation Capacity | Real-time Power      | Photovoltaic Installed<br>Capacity             | Total Revenue                   | Revenue                                         | e Of This Year(CNY)                          |
|    |            | 10<br>10<br>14 | Realtime Power Statistic                                                                                 | 8                                                                                     | Duily P                              | Nonthiy Report                      | Annual Report Accumu | lative Report 2024-06-25                       | Alarm Statistics                | • Emergency Alarm<br>0<br>• General Alarm<br>52 | Major Alarm     O     Prompt Alarm     1     |
|    |            | L F            | 0<br>Mant Ranking                                                                                        | 4                                                                                     | 8                                    | 12                                  | 16                   | 20                                             | Social Benefits                 |                                                 |                                              |
|    |            |                | 1<br>weizhuoe5@boctc<br>2<br>提以調电站<br>3 0<br>做送一场一可本信<br>4 10.01 km/sh<br>chonglu150@boc<br>5 0.00 km/sk | o cc20024-06-13<br>0.35 kwhyketyp<br>0.23 kwhyketyp<br>50030<br>Moc20024-06-14<br>Wip |                                      | rodary Testerday                    | 29                   | Normal     S     S     Offine     Offine     O | 38.99<br>Standard Coal<br>Saved | 46.30<br>t<br>CO2 Emissions<br>Avoided          | 63.25<br>teas<br>Equivalent Trees<br>Planted |
|    | E Collapse |                | weizhuce10@bcc                                                                                           | to.cc2024-06-19                                                                       |                                      |                                     |                      |                                                |                                 |                                                 |                                              |

#### **Related Operations**

Daily Report, Monthly Report, Annual Report, and Accumulative Report: Click to display the corresponding time selection control, and select data within the corresponding time range.

#### 3.1.2 Data Dashboard

#### **Function Introduction**

Monitor all plants under the account in the form of a data dashboard through a global map.

#### **Operation Steps**

Step 1: Click the 'Data Dashboard' icon in the upper right corner.

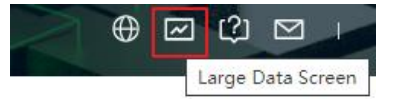

Step 2: In the newly opened page, display the distribution of plants on the global map, click the plant icon to display its basic information and power generation, weather, etc.

Step 3: Display O&M statistics, power generation analysis, power generation power analysis, plant status analysis, plant power generation ranking, and social benefits situation through the data on both sides.

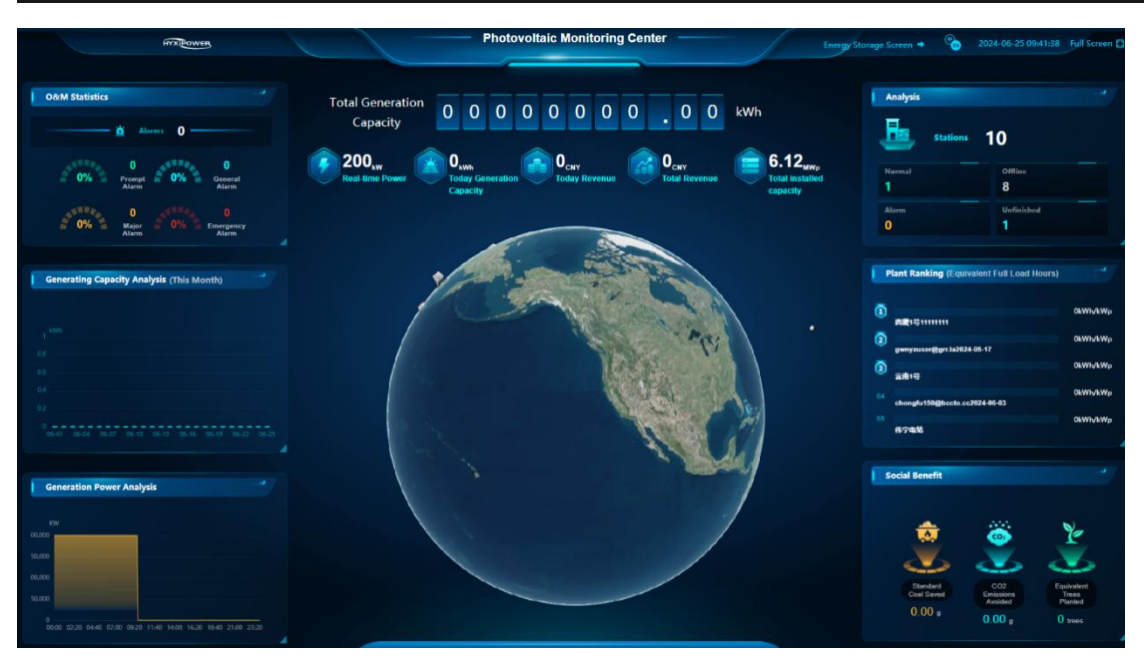

Step 4: Click the 'Energy Storage Screen' button in the upper right corner to switch to the Energy Storage Monitoring Center dashboard display interface, and display Benefit Analysis, Comprehensive Ranking of Cumulative Income, Site Overview, Electricity Analysis, Comprehensive Ranking of System Efficiency, and Alarm Analysis through the data on both sides.

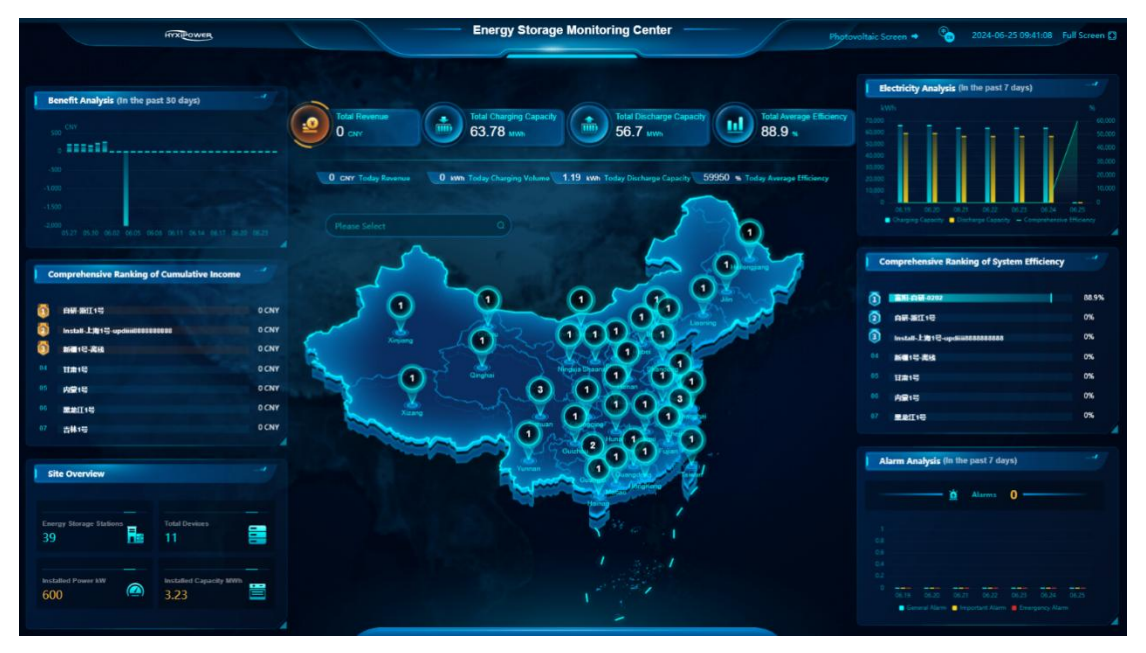

Step 5: The Energy Storage Monitoring Center dashboard displays the distribution of plants on the national map, and by clicking on the plant icon, it displays the plant's Safe Operating Days, Installed Capacity, Installed Power, and Total Charging Capacity and Total Discharging Capacity, etc.

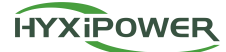

| <u>.</u>               | 22<br>Safe Operating Day   | Installed Po   | wer low 40      |
|------------------------|----------------------------|----------------|-----------------|
|                        | • Normal                   |                | pacity kWh 200  |
|                        |                            |                |                 |
| Total Char<br>63780.6  | ging Capacity(kWh)<br>502  | Real-time Open | ating Power(kW) |
| Total Disch<br>56707.1 | targe Capacity(kWh)<br>199 | Total Revenue( | ONY)            |
| Combined               | Efficiency                 | SOC            | SOH             |

Step 6: Click the 'More>>' button to enter the Energy Storage Cockpit dashboard interface, and return to the first-level energy storage dashboard interface through the 'Return to Superior' button below the plant details.

| INTROWER                                                                                                    | Energy Storage Cockpit Photo                                                                                                    | voltaic Screen 🔸 🗞 2024-06-25 09:42:38 Full Screen 🗅                                                                                                    |
|----------------------------------------------------------------------------------------------------|----------------------------------------------------------------------------------------------------|----------------------------------------------------------------------------------------------------|
| Received<br>Received Service (Service)<br>Service (Service)<br>Service (Serv                                                                                                    | Cloud Platform<br>Solday Revenze - CNY<br>Daly Changing Capachy - KNh<br>Daly Descargie Capachy - KNh<br>Daly Descargie Capachy - KNh<br>Daly Descargie Capachy - KNh<br>Daly Deschargie Capachy - KNh<br>Daly Deschargie Capachy - K | Real line Power         Power           Real line Power         Power           Real line Power         Power           Real line Power         Power           Real line Power         Power           Real line Power         Power           Real line Power         Power           Real line Power         Power           Real line Power         Power           Social Line Power         Power           Moment         Power           Social Line Power         Power           Moment         Power           Macman         28.00 °C           Moment         3.32 V           Social Line Power         Social Line Power           Social Line Power         Social Line Power |
| 02<br>0 0619 0620 0621 0622 0623 0624 0625<br>Electricity Efficiency (in the past 7 days)                                                                                                    | Revenue Data Today's Nam List                                                                                                    | 3         1           00         01         02         03         04         05         06         07         08           Alarm Statistics (in the past 7 days)         -4         -4         -4         -4         -4                                                                                                    |
| Total Char 387.14 MWh Total Di 345.3 MWh                                                                                                    | Alarm Name Alarm Decurrence Time Source SN Sub Device Alarm Level Action                                                                                                    | Alarma 0                                                                                                    |
| 1000<br>1000<br>1000 |                                                                                                    | 1<br>0 00.0 00.0 00.0 00.0 00.0 00.0 00.0 0                                                                                                    |

Step 7: The Energy Storage Cockpit displays the online and offline status of the current plant's energy storage device, the Today Revenue, and the Daily Charging Capacity and Daily Discharging Capacity, and the data on both sides display the Basic Info of the energy storage plant, Benefit Analysis, Electricity Efficiency, Real-time Power, Security Monitoring, Alarm Statistics, and Today's Alarm List, etc.

#### 3.1.3 Message Center

#### **Function Introduction**

Users can receive various types of messages.

#### **Operation Steps**

Step 1: Click the 'Message Center' button in the upper right corner of the homepage, and query various types of messages according to the Message Title, Sending Time, and Status, and you can perform operations such as deletion and marking

#### as read.

| Message Center    | Message Center             |                             |                        |                  |        |        |
|-------------------|----------------------------|-----------------------------|------------------------|------------------|--------|--------|
| Send Announcement | Message Title Please Enter | Sending Time 🛗 Start Date ~ | End date Status Select | ✓ Search Reset   |        |        |
|                   | All Marked as Read Delete  |                             |                        |                  |        |        |
|                   | SN                         | Publisher                   | Message Title          | Sending Time     | Status | Action |
|                   | a                          | 系统                          | 电站离线                   | 2024-06-25 09:16 | Unread | 8      |
|                   | 2                          | 系统                          | 电站离线                   | 2024-06-24 18:07 | Unread | Đ      |
|                   | 3                          | 系统                          | 电站离线                   | 2024-06-24 18:07 | Unread | Ē      |
|                   | 4                          | 系統                          | 电站离线                   | 2024-06-24 18:04 | Unread | Đ      |
|                   | 5                          | 系統                          | 电站离线                   | 2024-06-24 17:05 | Unread | Ð      |
|                   | 6                          | 系统                          | 电站离线                   | 2024-06-24 17:05 | Unread | Ð      |
|                   | 7                          | 系统                          | 电站离线                   | 2024-06-24 17:03 | Unread | Đ      |
|                   | 8                          | 系统                          | 电站离线                   | 2024-06-24 15:49 | Unread | 8      |
|                   | 9                          | 系统                          | 电站离线                   | 2024-06-24 15:13 | Unread | 8      |
|                   | 10                         | 系统                          | 电站离线                   | 2024-06-24 15:10 | Unread | 8      |
|                   |                            |                             |                        |                  |        |        |
|                   |                            |                             |                        |                  |        |        |
|                   |                            |                             |                        |                  |        |        |

Total 145 10/page v < 1 2 3 4 5 6 ···· 15 > Go to 1

#### 3.1.4 Send Announcements

#### **Function Introduction**

A tool for sending announcement messages to users.

#### **Operation Steps**

Step 1: Click the 'Message Center' button in the upper right corner of the homepage, select the 'Send Announcement' menu, and query various types of messages according to the Message Title, Sending Time, and Status, and you can perform operations such as deleting and adding announcements.

Step 2: Click 'Create' to pop up a window to enter the Message Title and Message Content, including recipients or all receive; you can choose to send immediately or save as a draft.

| Message Center    | Send Announcement                  |                                |                             |                  |        |
|-------------------|------------------------------------|--------------------------------|-----------------------------|------------------|--------|
| Send Announcement | Message Title Please Enter Sending | Time Start Date ~ End date     | Status Select V Sear        | ch Reset         |        |
|                   | Create Delete                      |                                |                             |                  |        |
|                   | SN                                 | Message Title                  | Status                      | Sending Time     | Action |
|                   | 1                                  | 消息推送4                          | Sent                        | 2024-04-02 14:41 | đ      |
|                   | 2                                  | 消息推送测试2                        | Sent                        | 2024-04-02 14:33 | Û      |
|                   | 3                                  | 123456789012345678901234567890 | Sent                        | 2024-03-19 15:33 | Û      |
|                   | 4                                  | 老白的验收测试                        | Sent                        | 2024-04-02 14:18 | ۵      |
|                   | 5                                  | 测试后台推送                         | Sent                        | 2024-04-02 14:29 | đ      |
|                   | 6                                  | 加密信息001                        | Sent                        | 2024-03-07 14:34 | Û      |
|                   |                                    |                                |                             |                  |        |
|                   |                                    |                                |                             |                  |        |
|                   |                                    |                                |                             |                  |        |
|                   |                                    |                                |                             |                  |        |
|                   |                                    |                                |                             |                  |        |
|                   |                                    |                                |                             |                  |        |
|                   |                                    |                                |                             |                  |        |
|                   |                                    | Т                              | otal 6 10/page << 1 > Go to | ť                |        |

### 3.2 Monitoring

Monitoring is used to manage the topology of the plant to reflect the networking and operating status of the device. Users can understand and monitor the operating status of the plant and device in real-time through the browsing view.

#### 3.2.1 Add Plant

#### **Function Introduction**

Complete the creation of the plant by Add Device, Bind User, Basic Info, Price Config, etc.

#### Prerequisite

- 1. The owner has completed registration and obtained the owner's account and authorization.
- 2. Obtain the SN of the communication device (DCS or DMU).
- 3. Calculate the local electricity revenue.

#### **Operation Steps**

Step 1: Click the 'Add Plant' button on the Plants Monitoring list page or the Plant Management list page;

| Home                                                                                 | Plants Monitoring                                                                                |                         |                   |                                                            |                  |                 |                                                          |                                            |                  |                                        |                                             | Refresi |
|--------------------------------------------------------------------------------------|--------------------------------------------------------------------------------------------------|-------------------------|-------------------|------------------------------------------------------------|------------------|-----------------|----------------------------------------------------------|--------------------------------------------|------------------|----------------------------------------|---------------------------------------------|---------|
| <ul> <li>Monitoring</li> <li>Plants Monitoring</li> <li>Device Monitoring</li> </ul> | Real-time Generating Cape<br>90.42 kW<br>Photovotalic Installed cape<br>Energy Storage Capacity: | acity<br>city: 1.1400yp |                   | Daily Generation Capa<br>43.45 kWh<br>Current Day Revenue: | city<br>12.41CNY |                 | Generation Capac<br><b>27.35</b> MW<br>Revenue Of This M | ty Of This Month<br>h<br>lanth: 9802.61CN9 |                  | Accumulative<br>97.48<br>Total Revenue | Generation Capacity<br>MWh<br>: 21755.46CNY | 2       |
| OSM OSM                                                                              | All 35 Alarm 3 Normal 4                                                                          | 1 Offline 28            | Unfinished        |                                                            |                  |                 |                                                          |                                            |                  |                                        |                                             |         |
| Report                                                                               | Add Plant       Filter                                                                           |                         |                   |                                                            |                  |                 |                                                          |                                            |                  |                                        |                                             |         |
| Service                                                                              | Plant Name                                                                                       | Plant Status            | Owner             | Daily Generatio                                            | Accumulative G   | Full Load Hours | Real-time Power                                          | Energy Storage                             | Photovoltaic ins | Plant Type                             | Update Time                                 | Control |
|                                                                                      | 159468790392024-06-22                                                                            | Offline                 | 15946879039       | -                                                          |                  |                 | 0.00W                                                    | 0.00kWh                                    | 0.00kWp          | Household Use                          | 2024-06-22 11:03                            |         |
|                                                                                      | hystemp4@bccto.cc2024-05                                                                         | Offline                 | m17621900629      | 1070                                                       | 100              | (177)           | 0.00W                                                    | 0.00kWh                                    | 0.00kWp          | Household Use                          | 2024-06-20 16:2                             |         |
|                                                                                      | weizhuce10@bccto.cc2024-0                                                                        | Offline                 | weizhuce 10@bcc   | -                                                          | 623              |                 | 0.00W                                                    | 0.00kWh                                    | 0.00kWp          | Household Use                          | 2024-06-19 16:3                             |         |
|                                                                                      | weizhuce10@bccto.cc2024.0                                                                        | Offline                 | weizhuce10@bcc.   | -                                                          | -                | -               | 0.00W                                                    | 0.00kWh                                    | 0.00kWp          | Household Use                          | 2024-06-19 16:3                             |         |
|                                                                                      | weizhuce@bccto.cc2024-06-17                                                                      | Offline                 | weizhuce@bccto.cc | k-                                                         | 1275             | 2776            | 0.00W                                                    | 0.00kWh                                    | 0.00kWp          | Household Use                          | 2024-06-25 09:3                             | *       |
|                                                                                      | 迎中发电量                                                                                            | Offine                  | ceshi             | 1.22                                                       | 1121             | 19221           | 0.00W                                                    | 0.00kWh                                    | 0.00kWp          | Household Use                          | 2024-06-14 16 2                             | *       |
|                                                                                      | changfu150@bacto.cc2024-0                                                                        | Normal                  | ceshi             | 0.5kWh                                                     | 36.1kWh          | 0.72h           | -1.00W                                                   | 0.00k/Wh                                   | 0.00kWp          | Household Use                          | 2024-06-25 09:4                             | *       |
|                                                                                      | 就主发电星网派电站                                                                                        | Offline                 | ceshi             |                                                            | 40.59kWh         | 40.59h          | 0.00W                                                    | 0.00kWh                                    | 0.00kWp          | Household Use                          | 2024-06-20 16 1                             | *       |
|                                                                                      | weizhuze5@bccto.cc2024-05                                                                        | Normal                  | weizhuce5@bcct    | 1.8kWh                                                     | 175.8kWh         | 175.8h          | 0.00W                                                    | 0.00kWh                                    | 0.00kWp          | Household Use                          | 2024-06-24 17:1                             | 2       |
|                                                                                      | 176219006292024-06-13                                                                            | Offline                 | 17621900629       | (m)                                                        | -                | -               | 0.00W                                                    | 0.00kWh                                    | 0.00kWp          | Household Use                          | 2024-06-13 14 3                             |         |
|                                                                                      |                                                                                                  |                         |                   | ъ                                                          | stai 35 10/page  | ~ < 1 2         | 3 4 >                                                    | Oo to 1                                    |                  |                                        |                                             |         |

Step 2: In the pop-up interface, add the SN of the DCS or DMU in the first step. If it is a DMU, you need to go to the Devices Monitoring, find the corresponding device on its control page, click the 'Networking' button, and enter the SN of the Microinverter for networking and addition;

| Create Plant       |             |           |              |                    |   |                |          |
|--------------------|-------------|-----------|--------------|--------------------|---|----------------|----------|
| Add Device         | >           | Bind User | >            | O Basic Info       | > | O Price Config |          |
| Add Device         |             |           |              |                    |   |                |          |
|                    |             |           |              |                    |   | SN             | Search   |
|                    |             |           | + Add Device |                    |   |                |          |
| Devices1           |             |           |              |                    |   |                | 🔂 Delete |
| * SN: Please Enter | * Device Ty | /pe:      | Device       | Name: Please Enter |   |                |          |

| Cancel | Next |
|--------|------|

Step 3: In the second step, bind the plant owner information;

| Create Plant                                        |           |            |   |                 |      |
|-----------------------------------------------------|-----------|------------|---|-----------------|------|
| Add Device                                          | Bind User | Basic Info | > | Price Config    |      |
| Plant Owner Binding                                 |           |            |   |                 |      |
| • Set the owner. Only one owner can be bound to one | e plant.  |            |   |                 |      |
| + Create                                            |           |            |   |                 |      |
|                                                     |           |            |   |                 |      |
|                                                     |           |            |   |                 |      |
|                                                     |           |            |   |                 |      |
|                                                     |           |            |   |                 |      |
|                                                     |           |            |   | _               | _    |
|                                                     |           |            |   | Cancel Previous | Next |

Step 4: In the third step, enter the Basic Plant Information of the plant, such as Plant Name, Plant Type, Region, Detailed Address, Time Zone, etc.

Step 5: In the fourth step of Price Config, select the Electricity Price Type, Currency, and Revenue Per kWh, and click 'Finish' to complete the plant creation.

| Create Plant             |                         |           |            |              |
|--------------------------|-------------------------|-----------|------------|--------------|
| Add Dev                  | ice > (                 | Bind User | Basic Info | Price Config |
| Price Config             |                         |           |            |              |
| * Electricity Price Type | Fixed Electricity Price |           |            |              |
| * Currency               | CNY                     |           |            |              |
| Revenue Per kWh          | Please Enter            | CNY/kWh   |            |              |
|                          |                         |           |            |              |
|                          |                         |           |            |              |
|                          |                         |           |            |              |
|                          |                         |           |            |              |

Cancel Previous Finish

#### **Related Operations**

- 1. Click 'Next' on the device addition page, and you will have a plant data in creation.
- 2. Click 'More Info' on the basic information page to display some non-mandatory information about the plant, such as
- Photovoltaic Installed Capacity, Number of Method, etc.
- 3. You can skip to the next step without adding any devices on the Add device page.

#### Constraints

- 1. Only one owner account can be bound.
- 2. A visitor account can bind up to 20 (visitor permissions can only view and cannot operate plant information).

#### 3.2.2 Plants Monitoring

#### **Function Introduction**

By monitoring the plant overview, views, and device-related information, users can understand the operating status of the plant in real-time.

#### Prerequisite

- 1. Plant creation has been completed (including the addition of device).
- 2. To view the view, it is a prerequisite to have added Hyxi's Microinverter (and DMU).

#### **Operation Steps**

Step 1: Click 'Monitoring' > 'Plants Monitoring' in the menu, query the plant data you need to monitor in the displayed list page and click.

| Plants Monitoring                                                                                |                |                   |                                                             |                |                 |                                                      |                                          |                  |                                              |                                         | Refresh |
|--------------------------------------------------------------------------------------------------|----------------|-------------------|-------------------------------------------------------------|----------------|-----------------|------------------------------------------------------|------------------------------------------|------------------|----------------------------------------------|-----------------------------------------|---------|
| Real-time Generating Capa<br>90.42 kW<br>Photovoltaic installed capa<br>Energy Storage Capacity: | city: 1.141W/p |                   | Daily Generation Capac<br>43.45 kWh<br>Current Day Revenue: | 12.41CNY       | S.              | Generation Capacit<br>27.35 MWR<br>Revenue Of This M | y Of This Month<br>n<br>onth: 9602.61CNY |                  | Accumulative Gr<br>97.48 M<br>Total Revenue: | eneration Capacity<br>Wh<br>21755.46CNY | 2       |
| All 36 Alarm 3 Normal 4                                                                          | Offline 28     | Unfinished 1      |                                                             |                |                 |                                                      |                                          |                  |                                              |                                         |         |
| Add Plant 🛛 🖓 Filter                                                                             |                |                   |                                                             |                |                 |                                                      |                                          |                  |                                              |                                         |         |
| Plant Name                                                                                       | Plant Status   | Owner             | Daily Generatio                                             | Accumulative G | Full Load Hours | Real-time Power                                      | Energy Storage                           | Photovoltaic ins | Plant Type                                   | Update Time                             | Control |
| byxiteme4@bccte.cc2024-06                                                                        | 😐 Unfinished   |                   | -                                                           | -              | -               | 0.00W                                                | 0.00kWh                                  | 0.00kWp          | Household Use                                | 2024-06-25 09:4                         |         |
| 159468790392024-06-22                                                                            | Offline        | 15946879039       | - 1                                                         | -              | -               | 0.00W                                                | 0.00kWh                                  | 0.00kWp          | Household Use                                | 2024-06-22 11:03                        |         |
| hyxitemp4@bccto.cc2024-06                                                                        | Offline        | m17621900629      |                                                             | 2 <b>—</b> 2   | -               | 0.00W                                                | 0.00kWh                                  | 0.00kWp          | Household Use                                | 2024-06-20 16:2                         |         |
| weizhuce10@bccto.cc2024-0                                                                        | Offline        | weizhuce10@bcc    | -                                                           | -              | -               | 0.00VV                                               | 0.00kWh                                  | 0.00kWp          | Household Use                                | 2024-06-19 16:3                         |         |
| weizhuce10@bccto.cc2024-0                                                                        | Offline        | weizhuce10@bcc    |                                                             | -              | -               | 0.00W                                                | 0.00kWh                                  | 0.00kWp          | Household Use                                | 2024-06-19 16:3                         |         |
| weizhuce@bccto.cc2024-06-17                                                                      | Offline        | weizhuce@bocto.cc | -                                                           | -              | -               | 0.00W                                                | 0.00kWh                                  | 0.00kWp          | Household Use                                | 2024-06-25 09.3                         | *       |
| 组中发电量                                                                                            | Offline        | ceshi             |                                                             | -              | -               | 0.00W                                                | 0.00kWh                                  | 0.00kWp          | Household Use                                | 2024-06-14 16:2                         | *       |
| chongfu150@bccto cc2024-0                                                                        | Normal         | ceshi             | 0.6kWh                                                      | 36.2kWh        | 0.72h           | 0.00W                                                | 0.00kWh                                  | 0.00kWp          | Household Use                                | 2024-06-25 09.4                         | \$      |
| 微学发电量测试电站                                                                                        | Offline        | ceshi             | -                                                           | 40.59kWh       | 40.59h          | 0.00W                                                | 0.00kWh                                  | 0.00kWp          | Household Use                                | 2024-06-20 16:1                         | ŧ       |
| weizhuce5@bccto.cc2024-06                                                                        | Normal         | weizhuce5@bcct    | 1.9kWh                                                      | 175.9kWh       | 175.9h          | 0.00W                                                | 0.00kWh                                  | 0.00kWp          | Household Use                                | 2024-06-24 17:1                         | \$      |
|                                                                                                  |                |                   | To                                                          | tal 36 10/page | v × 1 2         | 3 4 >                                                | Go to 1                                  |                  |                                              |                                         |         |

Step 2: In the newly opened monitoring page, you can switch between Overview, View, Devices, Basic Info, and Alarm to view the corresponding information.

| Overview   |  |  |
|------------|--|--|
| View(Noun) |  |  |
| Devices    |  |  |
| Basic Info |  |  |
| Alarm      |  |  |

Step 3: In the Overview, you can display the plant's Energy of the Day, Revenue, Realtime Power Statistics, Plant Performance, Basic Information of the plant, Alarm Info, Environmental Benefits, and today's Weather.

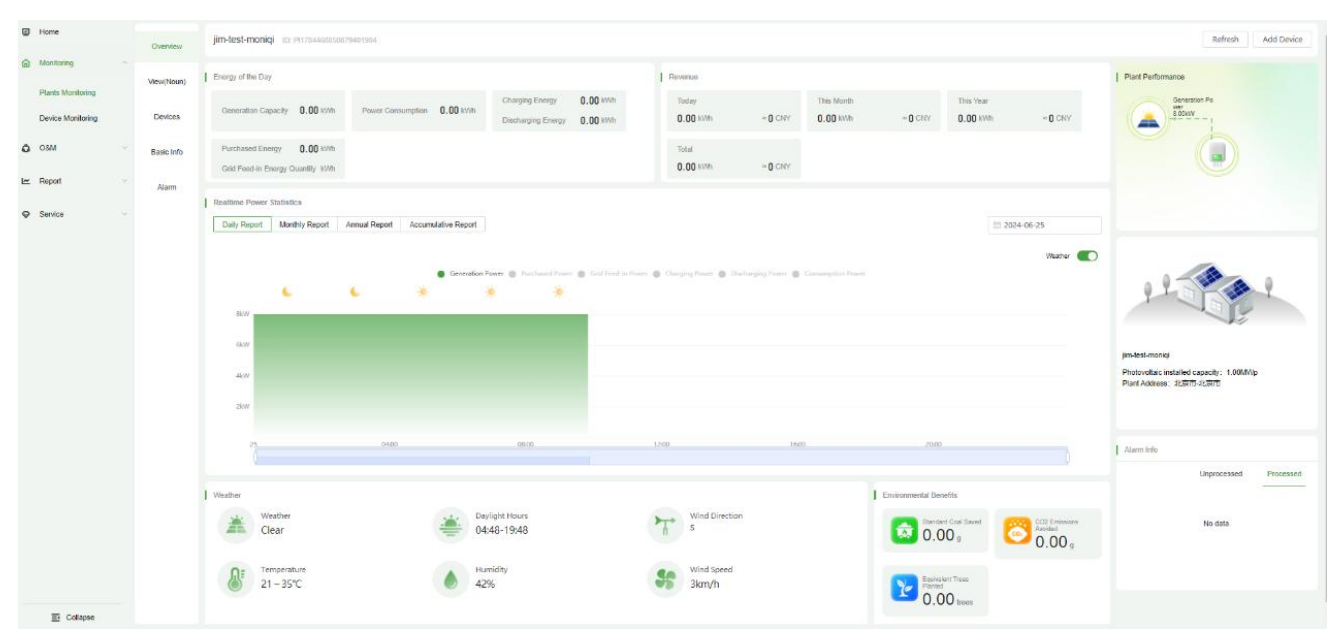

Step 4: In the View, you can display the distribution of the plant's microinverters and their components. Clicking on a component in the canvas will display its real-time status and data in a floating window.

| Home              | Overview                       | Physical View Logical V     | //ew       |         |       |             |       |       |       |       |      |         |       |            |             |
|-------------------|--------------------------------|-----------------------------|------------|---------|-------|-------------|-------|-------|-------|-------|------|---------|-------|------------|-------------|
| and monitoring    |                                | Current View ■761           | Create     |         |       |             |       |       |       |       |      |         | 🖉 Edi | [T] Rename | Delete      |
| Plants Monitoring | View(Noun)                     |                             |            |         |       |             |       |       |       |       |      |         |       |            | -18         |
| Device Monitoring | Devices                        | jim-lest-moniqi<br>Collapse |            |         |       |             |       |       |       |       |      |         |       |            | A           |
| 08M               | <ul> <li>Basic Info</li> </ul> | Please Enter G              |            |         |       |             |       |       |       |       |      |         |       |            |             |
| ter Report        | Alarm                          | C 00123455751000            |            |         |       |             |       |       |       |       |      |         |       |            |             |
| G Service         |                                |                             |            |         |       |             |       |       |       |       |      |         |       |            |             |
|                   |                                |                             |            |         |       |             |       |       |       |       |      |         |       |            |             |
|                   |                                |                             |            |         |       |             |       |       |       |       |      |         |       |            |             |
|                   |                                |                             |            |         |       |             |       |       |       |       |      |         |       |            |             |
|                   |                                |                             |            |         |       |             |       |       |       |       |      |         |       |            |             |
|                   |                                |                             |            |         |       |             | 02 W  |       |       |       |      |         |       |            |             |
|                   |                                |                             |            |         |       |             |       |       |       |       |      |         |       |            |             |
|                   |                                |                             |            |         |       |             |       |       |       |       |      |         |       |            | Φ           |
|                   |                                |                             |            |         |       |             |       |       |       |       |      |         |       |            | Q           |
|                   |                                |                             |            |         |       |             |       |       |       |       |      |         |       |            | Q           |
|                   |                                |                             |            |         |       |             |       |       |       |       |      |         |       |            | v           |
|                   |                                |                             | Collapse > | 1       |       | 1           |       |       |       |       |      | Time (0 | 9.45  | 2024-06-25 |             |
|                   |                                |                             | mil        | MMMM    | Merty | Minh        |       |       |       |       |      |         |       | De el      | lay<br>EAST |
| Et Collapse       |                                |                             | 00:00 02:0 | 5 64.00 | 0600  | 08.00 10.00 | 12.00 | 14:00 | 16/00 | 18:00 | 2000 | 22:00   | 23:55 | • 0        |             |

Step 5: The power curve player at the bottom of the Physical View and Logical View can be linked with the components in the canvas. Click the play button, and the player will start playing from the progress bar, and the online optimizers will dynamically display the corresponding power values and green ripples.

Step 6: The Physical View allows you to add, edit, rename, and delete the canvas. Click the 'Create' button, enter the name of the physical view, click 'OK' and then further edit the physical view canvas. Drag devices from the device tree on the left into the canvas, and the layout of the components in the canvas can be adjusted through the editing tools above the canvas. When exiting, you can choose whether to save the current canvas.

#### HYXiPOWER Cloud Platform

| Home Home                       | Ove  | erview   | 而行1 (Edit Status)                                |                  | Exit Save                                                          |
|---------------------------------|------|----------|--------------------------------------------------|------------------|--------------------------------------------------------------------|
| Monitoring     Dants Monitoring | View | (Noun)   | 19 🕜 🕥 👿 🚉 🚓 🧐 🥐 Angle * Dip Angle * 20 Advances | P                | V Module: 1/2400 Operation Prompts                                 |
| Device Monitoring               | De   | Nices    | jimätst-monig                                    | $\mathbb{A}_{n}$ | Smart Drawing Recognition Collapse                                 |
| 08M                             | Bas  | iic Info | Colique Please Inter Q                           |                  | 1 0 0<br>Identified Successful Failed                              |
| In Report                       | -    | larm     |                                                  |                  | Current total number of drawings 1 Please enter the drawing name O |
| Service                         |      |          |                                                  |                  | Select All upload ()<br>e3JPG *                                    |
|                                 |      |          |                                                  |                  |                                                                    |
|                                 |      |          |                                                  |                  |                                                                    |
|                                 |      |          | 0                                                |                  |                                                                    |
|                                 |      |          | 000                                              |                  |                                                                    |
|                                 |      |          |                                                  |                  |                                                                    |
|                                 |      |          |                                                  |                  |                                                                    |
|                                 |      |          |                                                  | 15<br>           |                                                                    |
|                                 |      |          | Det droppen<br>Perer Page 16                     | 0                | 4                                                                  |
| E Collapse                      |      |          | entra da 20 Ann<br>International                 | Q                | Identify                                                           |

Step 7: Another way to edit the canvas is through Smart Drawing Recognition on the right side, replacing manual editing of components; place the QR codes of microinverters or optimizers on the recognition diagram according to the layout, store them on your computer, and click the 'Upload' button to select the diagram you want to recognize.

| Layou                 | . Templat e | <br>     | <br>To sheet | *                         | <br>  | Seet: |       |
|-----------------------|-------------|----------|--------------|---------------------------|-------|-------|-------|
|                       |             |          |              |                           |       |       |       |
|                       |             |          |              |                           |       |       |       |
| Cytheire<br>W red     |             |          |              |                           |       |       |       |
| Cytheire<br>W cod     |             |          |              |                           |       |       |       |
| Optimizer<br>Official |             |          |              |                           |       |       |       |
| Optiels -             |             |          |              |                           |       |       |       |
| Paint b<br>for Nort   |             | Aniauth: | -            | Panal type:<br>Cust case: | <br>= | HYXI  | POWER |

Step 8: After a successful upload, it will appear in the diagram list with a status of 'Pending'; check the box for the diagrams you want to recognize and click the 'Recognize Now' button.

×

Smart Drawing Recognition

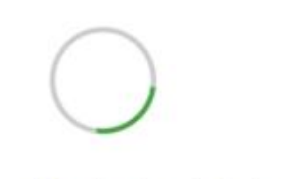

Drawing recognition, please be patient and wait

Step 9: During the recognition process, if the recognized device is not under the current plant or has already been bound in another view of the plant, a prompt window will appear.

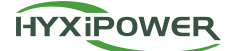

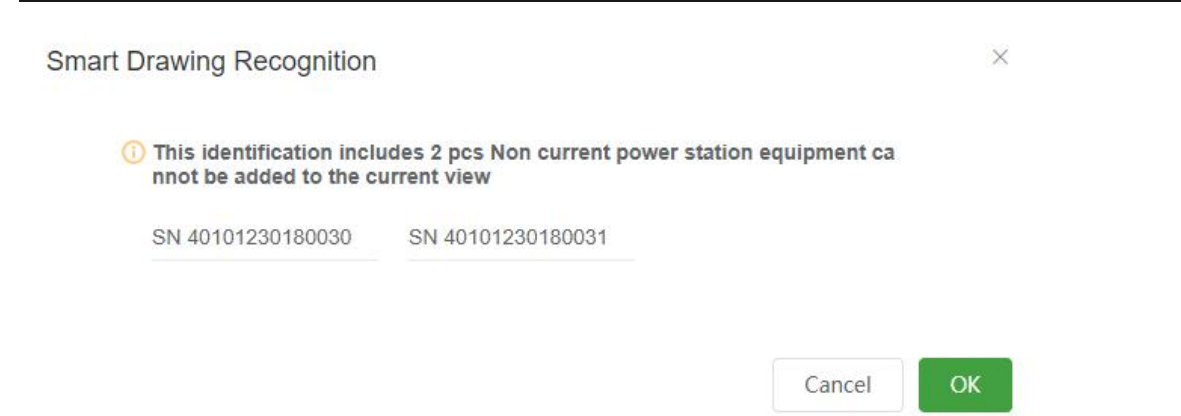

Step 10: After recognition is complete, it will display the successfully recognized devices and the failed ones. The data of the successfully recognized device needs to be checked for the arrangement method, and after clicking 'OK' it will appear on the canvas.

| Succe      | essful identificat<br>4.JPG          | ion this t | ime |      |           |          |          |          |
|------------|--------------------------------------|------------|-----|------|-----------|----------|----------|----------|
| dentify su | iccessful device o                   | lata       |     | Plea | se choose | the arra | ingement | t method |
| ۵          | Install opti<br>mizer com<br>ponents | 10         | 1:1 |      |           |          |          |          |
|            | Componen<br>ts without<br>optimizers | 17         |     |      |           |          |          |          |

Step 11: In the device section, you can display all types of devices in the plant, including Microinverters, String Inverters, Hybrid Inverters, DMUs, DCSs, optimizers, and EMSs; by clicking on each device list item, you can enter the device details page, for specific content, see the device monitoring below.

Step 12: In the Basic Info section, you can display the basic information of the plant, plant prices, associated owner accounts, and visitor accounts.

Step 13: In the Alarm section, you can display all the alarms under the plant and perform ignore operations.

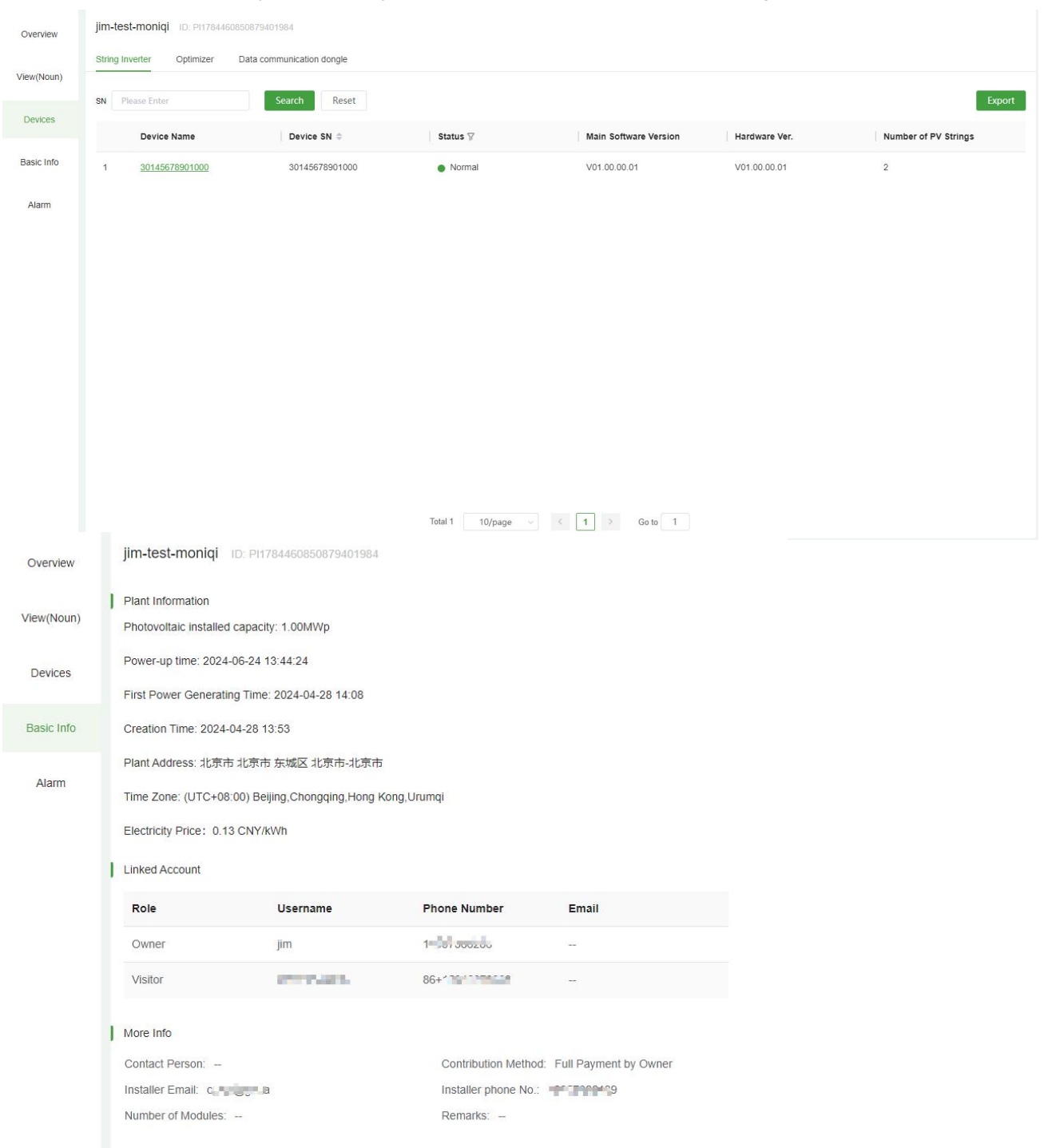

#### **Related Operations**

1. Add Device in the upper right corner of the overview: You can add DCS or DMU devices.

2. Energy analysis in the overview: The Daily Report statistics are for real-time power; the Monthly Report, Annual Report, and Accumulative Report are for cumulative electricity.

3. Add Device in the view: If the view function is required, you must add an optimizer device or DMU device, and add microinverter for networking operations.

4. Hide/Show device tree in the view: Check a device to display its component distribution.

5. Click on the plant in creation to continue the creation operation.

#### Constraints

Plant View function: Must add DMU devices and add microinverter devices for networking to have the view function.

Smart Drawing Recognition function: Devices not bound to the current plant cannot be added to the current view; devices already added to other views of the current plant can choose whether to add to the current view.

#### 3.2.3 Plant Control

#### **Function Introduction**

By monitoring the plant Overview, Views, and Device information, users can understand the operating status of the plant in real-time.

#### Prerequisite

Plant creation has been completed (including the addition of communication devices with 14 bits SN, including DCSs or DMUs);

#### **Operation Steps**

Step 1: Click the 'Monitoring' > 'Plants Monitoring' menu. On the displayed list page, query the plant data to be monitored and click the 'Control' icon.

| View(Noun) | Device Name Pleas | se Enter De         | vice SN Please Enter | Select Tim     | e 📑 Start Date                             | → End date     | Search        | Reset               |                     |
|------------|-------------------|---------------------|----------------------|----------------|--------------------------------------------|----------------|---------------|---------------------|---------------------|
| Devices    | Alarm Code        | Alarm Name          | Device Name          | Device SN      | Device Type $\boldsymbol{\mathbb{\gamma}}$ | Alarm Status 🖓 | Alarm Level   | Start Time          | Last trigger time   |
|            | 3113              | AC Overvoltage      | 31801113800002       | 31801113800002 | Micro Inverter                             | Restored       | General alarm | 2024-06-25 08:24:57 | 2024-06-25 09:55:00 |
| Basic Info | 3110              | PV2 Undervoltage123 | 30301240200022       | 30301240200022 | Micro Inverter                             | Restored       | General alarm | 2024-06-25 05:27:55 | 2024-06-25 05:31:25 |
| Alarm      | 3109              | PV1 Undervoltage    | 30301240200022       | 30301240200022 | Micro Inverter                             | Restored       | General alarm | 2024-06-25 05:27:55 | 2024-06-25 05:31:25 |
|            | 3113              | AC Overvoltage      | 31801113800002       | 31801113800002 | Micro Inverter                             | Restored       | General alarm | 2024-06-24 18:14:59 | 2024-06-25 07:45:00 |
|            | 3113              | AC Overvoltage      | 31801113800002       | 31801113800002 | Micro Inverter                             | Restored       | General alarm | 2024-06-24 13:45:03 | 2024-06-24 17:35:02 |
|            | 3082              | Island protection   | 31901241000049       | 31901241000049 | Micro Inverter                             | Unprocessed    | General alarm | 2024-06-24 09:41:29 | 2024-06-24 09:41:29 |
|            | 3114              | AC undervoltage     | 31901241000049       | 31901241000049 | Micro Inverter                             | Restored       | General alarm | 2024-06-24 09:41:29 | 2024-06-24 09:41:30 |
|            | 3110              | PV2 Undervoltage123 | 30301240200022       | 30301240200022 | Micro Inverter                             | Restored       | General alarm | 2024-06-24 05:10:47 | 2024-06-24 18:58:13 |
|            | 3109              | PV1 Undervoltage    | 30301240200022       | 30301240200022 | Micro Inverter                             | Restored       | General alarm | 2024-06-24 05:10:47 | 2024-06-24 18:58:13 |
|            | 3110              | PV2 Undervoltage123 | 30301240200022       | 30301240200022 | Micro Inverter                             | Restored       | General alarm | 2024-06-23 05:21:48 | 2024-06-23 19:03:19 |
|            |                   |                     |                      |                |                                            |                |               |                     |                     |
|            |                   |                     |                      |                |                                            |                |               |                     |                     |
|            |                   |                     | Total 1190           | 10/page V < 1  | 2 3 4                                      | 5 6 119 >      | Go to 1       |                     |                     |

Step 2: The Batch Networking Formation button is displayed on the control page.

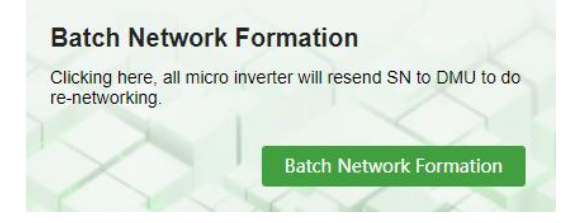

#### **Related Operations**

Batch Networking Formation: Click this operation to re-issue all microinverters under the DMU of the plant and perform secondary networking

#### Constraints

Batch Networking Formation: Must be added with DMU and Microinverters to take effect.

#### 3.2.4 Device Monitoring

#### **Function Introduction**

Monitor devices in real-time to help users understand the operating conditions of the devices, deal with exceptions, and ensure device safety.

#### Prerequisite

- 1. Plant creation has been completed;
- 2. DCS or DMU devices have been added.

#### **Operation Steps**

Step 1: Click 'Monitoring' > 'Devices Monitoring' in the menu, and query the device data items you need to monitor in the displayed list page and click.

| Devic | e Monitoring<br>verter String Inverter | Energy Storage Inverte              | r Optimizer DML | J Data communication | 1 dongle      |             |                    |                    |         |
|-------|----------------------------------------|-------------------------------------|-----------------|----------------------|---------------|-------------|--------------------|--------------------|---------|
| M     | icroinverter                           | 10 31<br>offine<br>Plant Please Set | O<br>Alarm      | earch Reset          |               |             |                    |                    |         |
|       | Device Name                            | Device SN 🗢                         | Status 🖓        | Application Version  | Hardware Ver. | Plant Name  | On-grid Protection | On-grid Protection | Control |
| 1     | 30101232600019                         | 30101232600019                      | Offline ()      | V00.00.00.00         | V00.00.00.00  | 微逆一拖一可靠性勿动  | 0                  | V0.00.00           | ≈       |
| 2     | 30101234800001                         | 30101234800001                      | Offline ()      | V00.00.00.00         | V00.00.00.00  | 微逆一拖一可靠性勿动  | 0                  | V0.00.00           | \$      |
| 3     | 30101235200417                         | 30101235200 <mark>417</mark>        | Normal          | V00.00.00.00         | V00.00.00.02  | 微逆一拖一可靠性勿动  | Germany Low Voltag | V1.00.02           | \$      |
| 4     | 30101235200469                         | 30101235200469                      | Offline ()      | V00.00.00.00         | V00.00.00.00  | 微逆一拖一可靠性勿动  | 0                  | V0.00.00           | \$      |
| 5     | 30201232600012                         | 30201232600012                      | Offline ()      | V00.00.00.00         | V00.00.00.00  | 微逆一拖一可靠性勿动  | 0                  | V0.00.00           | \$      |
| 6     | 30201232600014                         | 30201232600014                      | Normal          | V00.00.00.00         | V00.00.00.02  | 微逆一拖一可靠性勿动  | Germany Low Voltag | V1.00.02           | \$      |
| 7     | 30202348800111                         | 30202348800111                      | Normal          | V01.00.00.01         | V01.00.00.01  | 模拟器电站       | 0                  | V0.00.00           | \$      |
| 8     | 30202348800112                         | 30202348800112                      | Normal          | V01.00.00.01         | V01.00.00.01  | 模拟器电站       | 0                  | V0.00.00           | \$      |
|       |                                        |                                     | Total 41        | 10/page V            | 1 2 3 4       | 5 > Go to 1 |                    |                    | ,       |

Step 2: In the newly opened monitoring details page, you can switch between Basic Info, Real-time Inf, and Historical Curves (query by day).

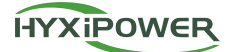

| 1 | 30101235200417          | Historical Curve      |                              |                                                 |                                    | Ċ                          | Go to Control<br>2024-0 | Refresh<br>6-25 10:14:30 |
|---|-------------------------|-----------------------|------------------------------|-------------------------------------------------|------------------------------------|----------------------------|-------------------------|--------------------------|
|   | Device Name             | 30101235200417        | Device SN                    | 30101235200417                                  | Plant Name                         | 微逆一拖一可靠                    | 智性勿动                    |                          |
|   | Plant ID                | PI1765215997456945152 | Plant Address                | 中國浙江會杭州市西湖区杭州市西湖区320國道与象山<br>路交叉口西南侧-住北亚玖琐山醫健健康 | Device Status                      | <ul> <li>Normal</li> </ul> |                         |                          |
|   | Last Update Time        | 2024-06-25 10:14:30   | Time Zone                    | UTC+08:00                                       | Device model                       | HYX-M500-S                 |                         |                          |
|   | Communication Device SN | 60101241300070        | Number of PV Strings         | 1                                               | Rated Power W                      | 500                        |                         |                          |
|   | Rated Voltage V         | 208                   | On-grid Protection File Code | Germany Low Voltage Grid                        | On-grid Protection File<br>Version | V1.00.02                   |                         |                          |
|   | Sub-1G Software Ver.    | V01.01.01.10          | Control software version     | V00.00.00.00                                    | Hardware Version                   | V00.00.00.02               |                         |                          |

Step 3: In the Basic Info page of the Hybrid Inverter or String Inverter, click the Optimizer Search button to search for the optimizers under the current inverter device. If successful, the optimizer list will be displayed.

| Optimizer is searching | × |
|------------------------|---|
|                        |   |

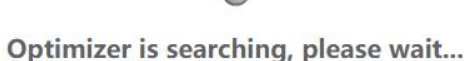

#### **Related Operations**

DCS or DMU details page: Basic Information will display the sub-device list of it.

Hybrid Inverter or String Inverter details page: Basic Information will display the list of optimizer devices.

Go to Control: Adjust to the device control page.

Refresh: Get the latest device data.

#### 3.2.5 Device Control

#### **Function Introduction**

By monitoring the plant overview, views, and device information, users can understand the operating status of the plant in real-time.

#### Prerequisite

Plant creation has been completed (including the addition of communication devices with 14 bits SN, including DCSs or DMUs);

#### **Operation Steps**

Step 1: Click 'Monitoring' > 'Devices Monitoring' in the menu, and query the device data you need to control in the displayed list page and click the 'Control' icon.

Device Monitoring

| Microinverte | er String Inverter      | Energy Storage Inverter | Optimizer DMU | Data communication dongle |               |                        |                      |         |
|--------------|-------------------------|-------------------------|---------------|---------------------------|---------------|------------------------|----------------------|---------|
| String       | Inverter<br>10<br>Alt N | 4 6<br>Normal Offline   | O<br>Alarm    |                           |               |                        |                      |         |
| BN Pleas     | e Enter                 | Plant Please Select     | Searc         | h Reset                   |               |                        |                      |         |
|              | Device Name             | Device SN 🗇             | Status        | Main Software Version     | Hardware Ver. | Plant Name             | Number of PV Strings | Control |
| 1 2          | 2010000000105           | 2010000000105           | Normal        | V01.00.00.01              | V01.00.00.01  | chongfu150@bccto.cc20  | 100                  | *       |
| 2 3          | 2010000000234           | 2010000000234           | Normal        | V01.00.00.01              | V01.00.00.01  | 电站在离线验证                | 4                    |         |
| 3 2          | 2010000000301           | 2010000000301           | Offline       | V00.00.00.00              | V00.00.00.00  | ceshi@grr.la2024-03-20 | 2                    | *       |
| 4 2          | 20100054612121          | 20100054612121          | Normal        | V01.00.00.01              | V01.00.00.01  | 模拟器电站                  | 1                    | *       |
| 5 2          | 20101231500002          | 20101231500002          | Offline       | V01.47.07.E8              | V00.01.00.00  | ceshi@grr.la2024-03-20 | 2                    | *       |
| 6 2          | 20101233700018          | 20101233700018          | Offline       | V01.01.01.02              | V00.00.00.00  | 可靠性测试电站                | 2                    | *       |
| 7 2          | 20102302310231          | 20102302310231          | Offline       | V01.00.00.01              | V01.00.00.01  | 组串发电量                  | 1                    | \$      |
|              |                         |                         |               |                           |               |                        | 20.20                | 140403  |

Total 10 10/page ~ ( 1 > Go to 1

Step 2: In the newly opened control page, buttons such as Restart, Turn On/Off, Restore Factory Settings, Clear Device Alarms, Clear Historical Data, Clear Grounding Faults, etc., are displayed (details are as follows).

< 2010000000105

| Turn On                                                                       | Clear Device Alarms                                         | Turn Off                                    |
|-------------------------------------------------------------------------------|-------------------------------------------------------------|---------------------------------------------|
| Clicking here to turn on device.                                              | Clicking here to clear all real-time alarms.                | Clicking here to turn off device.           |
| Turn On                                                                       | Clear Device Alarms                                         | Tum Off                                     |
| Restart                                                                       | Clear Ground Faults                                         | Clear Historical Data                       |
| Clicking here to turn off and restart device.                                 | Clicking here to clear the ground fault alarm status of the | Clicking here to clear all historical data. |
| Restart                                                                       | inverter.                                                   | Clear Historical Data                       |
| Firmware Upgrade<br>Clicking here to upgrade this device.<br>Firmware Upgrade |                                                             |                                             |

#### **Related Operations**

- 1. Restart: Clicking here to turn off and restart device.
- 2. Restore Factory Settings: Clicking here to restore all settings to the original factory state.
- 3. Clear Device Alarms: Clicking here to clear all real-time alarms.
- 4. Clear Historical Data: Clicking here to clear all historical data.
- 5. Upload Real-time Data Once: Clicking here to re-upload all real-time data (including inverter) in the device, and users can view the data through the device details.
- 6. Collect Inverter Information: Clicking here to collect inverter basic information data once, and the user can view the

data through the device details.

- 7. Network Formation: Clicking here, the DMU will be networked with the desired associated microinverter, and the microinverter will upload data through this DMU after successful networking.
- 8. Turn On: Clicking here to turn on device.
- 9. Turn Off: Clicking here to turn off device
- 10. Clear Ground Faults: Clicking here to clear the ground fault alarm status of the inverter
- 11. Export Controller: Clicking here, if anti-reflux turned on, PV energy will not feed in grid but only supply loads or battery.
- 12. On-Grid Work Mode: Clicking here to go into grid working mode settings.
- 13. Off-Grid Work Mode: Clicking here to go into offline working mode settings.
- 14. Battery Low SOC Dead Protection: Clicking here to go into battery low SOC dead protection.
- 15. Firmware Upgrade: Clicking here to upgrade this device.
- 16. Microinverter Power Limitation: After the setting is successful, the device generates electricity with the power you set as the maximum power.
- 17. Phase Separation: When the battery-free mode is selected, the Hybrid Inverter will be allowed to work without battery, which is equivalent to the String Inverter.
- 18. Heat Pump Control: Only SG ready heat pumps are supported
- 19. Constraints
- 20. The results of the control operations are not displayed on the current page and need to be checked on the relevant details page.
- 21. Networking Formation operations are for DMU devices; Turn On/Off operations are for inverter devices.
- 22. Electricity meter: Cannot perform control operations.
- 23. Microinverter Power Limitation: Only effective for Microinverter devices.
- 24. On-Grid Work Mode, Off-Grid Work Mode, Battery Low SOC Dead Protection, Heat Pump Control: Only effective for Hybrid Inverter devices.
- 25. Export Controller: Only effective for DMU, DCS.
- 26. Phase Separation: Only effective for DMU.

#### 3.3 Operations and Maintenance

Users can understand the real-time fault status and alarm information of the plant through O&M, and quickly track, locate, and handle plant faults.

#### 3.3.1 Alarm Info

#### **Function Introduction**

This section explains how to view and manage device and system alarm information, including current unprocessed alarms and historical processed alarms. Device alarms track real-time active alarms and historical alarms of the device, while system alarms track alarms during the system's active process.

#### Prerequisite

1. Plant creation has been completed (including the addition of communication devices with 14 bits SN, including DCSs or DMUs);

2. Device on site has experienced a fault or alarm.

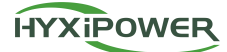

#### **Operation Steps**

Step 1: Click on the 'O&M' -> 'Alarm Info' menu, and query all device alarm information in the displayed list page.

| 2        | Home                             | arm info                                                                                                    |
|----------|----------------------------------|----------------------------------------------------------------------------------------------------|
| 窗        | Monitoring                       | nt 🖥 B-BF-010001 V Alarm Name Please Enter Alarm Code Please Enter Select Time Start Date I End date 🗇                                                |
| ۵        | 08M ^                            | vice Name Please Enter Device SN Please Enter Search Reset                                                                                            |
|          | Alarm Info                       | larm Code Alarm Name Device Name Device SN Device Type 🖓 Alarm Status 🖓 Alarm Level 🖓 Plant Name Start Time Last trigger time                         |
|          | Dispersion Rate Analysis         | 301001 AC side hardware s 御旧母研-01000 50402241600001 EMS energy storag Unprocessed General alarm 御旧-母研-010001 2024-06-06 09:51:12 2024-06-06 09:52:30  |
|          | O&M Statistics                   | 301001 DC stde hardware s 範旧目示-01000 504/02241600001 EMS energy storag Processed Emergency alarm 範記-目示-010001 2024-06-06 09:50-12 2024-06-06 09:52-56 |
|          | Log Management                   | 001000 phase lock alarm 重阳目符-01000 50402241600001 EMS energy storag Processed Important alarm 重阳目符-010001 2024-06-04 09 50 12 2024-06-04 13 52 36     |
|          | IV Diagnostic Task<br>Management |                                                                                                    |
|          | Plant Inspection                 |                                                                                                    |
| <u>~</u> | Report ~                         |                                                                                                    |
| ø        | Service ~                        |                                                                                                    |
|          |                                  |                                                                                                    |
|          |                                  |                                                                                                    |
|          |                                  |                                                                                                    |
|          |                                  |                                                                                                    |
|          |                                  |                                                                                                    |
|          | E Collapse                       | torar 3 10/page < 1 > Go to 1                                                                                                    |

Step 2: Click on the unprocessed alarm data, and the alarm detail page will pop up showing the basic information of the alarm, with the option to perform ignore operations.

Step 3: Click on the processed alarm data, and the alarm detail page will pop up showing the basic information of the alarm and historical processing information.

#### 3.3.2 Dispersion Rate Analysis

#### **Function Introduction**

This analyzes the current data of photovoltaic modules to discover abnormal photovoltaic power generation modules for the use of O&M personnel. This function enables the viewing of real-time, up-to-date disparity rate data of different inverters at the same moment.

#### Prerequisite

1. Plant creation has been completed (including the addition of communication devices with 14 bits SN, including DCSs or DMUs);

2. Data is viewed during the daytime photovoltaic power generation period.

#### **Operation Steps**

Step 1: Click on the 'O&M' -> 'Dispersion Rate Analysis' menu, and query all device disparity rate information in the displayed list page.

| 9 | Home                                               | Alarm Info         | fo                 |                    |                |                   |                |                 |                      |                     |                     |
|---|----------------------------------------------------|--------------------|--------------------|--------------------|----------------|-------------------|----------------|-----------------|----------------------|---------------------|---------------------|
| 窗 | Monitoring                                         | Plant 富阳-自研-0100   | 01 V Alarm I       | Name Please Enter  | Alarm          | Code Please Enter | Select         | Time Start Date | → End date           |                     |                     |
| ٥ | O8M ^                                              | Device Name Please | Enter              | Device SN Please E | nter           | Search Rese       | et             |                 |                      |                     |                     |
|   | Alarm Info                                         | Alarm Code         | Alarm Name         | Device Name        | Device SN      | Device Type       | Alarm Status 🖓 | Alarm Level 🖓   | Plant Name           | Start Time          | Last trigger time   |
|   | O&M Statistics                                     | 1301001            | AC side hardware s | 富阳自研-01000         | 50402241600001 | EMS energy storag | Unprocessed    | General alarm   | 富阳-自研-010001         | 2024-06-05 09:51:12 | 2024-06-05 09:52:30 |
|   |                                                    | 1301001            | DC side hardware s | 富阳自研-01000         | 50402241600001 | EMS energy storag | Processed      | Emergency alarm | 富阳-自研-010001         | 2024-05-05 09:50:12 | 2024-06-05 09:52:36 |
|   | Log Management<br>IV Diagnostic Task<br>Management | 1301000            | phase lock alarm   | <b>室阳自研-01000</b>  | 50402241600001 | EMS energy storag | Processed      | Important alarm | <b>塞阳-向</b> 研-010001 | 2024-06-04 09:50:12 | 2024-06-04 13:52:36 |
| ₩ | Report ~                                           |                    |                    |                    |                |                   |                |                 |                      |                     |                     |
| 0 | Service ~                                          |                    |                    |                    |                |                   |                |                 |                      |                     |                     |
|   |                                                    |                    |                    |                    |                |                   |                |                 |                      |                     |                     |
|   | E Collapse                                         |                    |                    |                    | Total 3        | 10/page v         | Go to          | 1               |                      |                     |                     |

Step 2: Click on the unprocessed alarm data, and the alarm detail page will pop up showing the basic information of the alarm, with the option to perform ignore operations.

Step 3: Click on the processed alarm data, and the alarm detail page will pop up showing the basic information of the alarm and historical processing information.

#### 3.3.2 Dispersion Rate Analysis

#### **Function Introduction**

This analyzes the current data of photovoltaic modules to discover abnormal photovoltaic power generation modules for the use of O&M personnel. This function enables the viewing of real-time, up-to-date disparity rate data of different inverters at the same moment.

#### Prerequisite

1. Plant creation has been completed (including the addition of communication devices with 14 bits SN, including DCSs or DMUs);

2. Data is viewed during the daytime photovoltaic power generation period.

#### **Operation Steps**

Step 1: Click on the 'O&M' -> 'Dispersion Rate Analysis' menu, and query all device disparity rate information in the displayed list page.

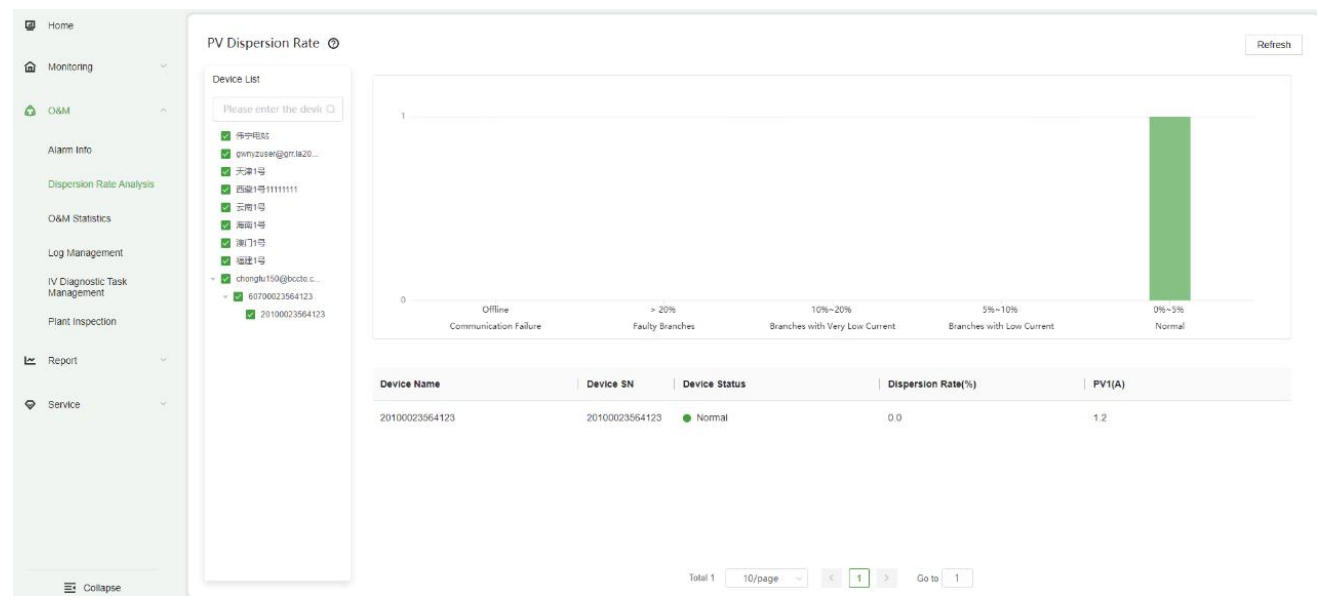

#### **Related Operations**

- 1. The device conditions corresponding to the dispersion rate are listed as follows:
- 2. Offline: The storage communication is faulty. More than 20%: some branches are faulty; 10-20%: individual branch is obviously lower; 5-10%: individual branches are low; 0-5%: normal;
- 3. Device tree: Check a device to show the dispersion of the device;

#### Constraints

- 1. The number of strings must be greater than or equal to 6 before calculation. If the discretization rate cannot be calculated or the inverter is offline, '-' is displayed.
- 2. Discrete rate analysis is not done for Microinverters, only for String Inverters and Hybrid Inverters.

#### 3.3.3 O&M Statistics

#### **Function Introduction**

This displays the operation and maintenance statistical analysis data of all plants for the user.

#### **Operation Steps**

Step 1: Click on Operation and 'O&M' -> 'O&M Statistics' to display the alarm quantity change curve, current day alarm level ratio, current day alarm status ratio, unprocessed alarm list, top 10 alarm types in the last 30 days, top 10 plant rankings in the last 30 days, and top 10 device rankings in the last 30 days.

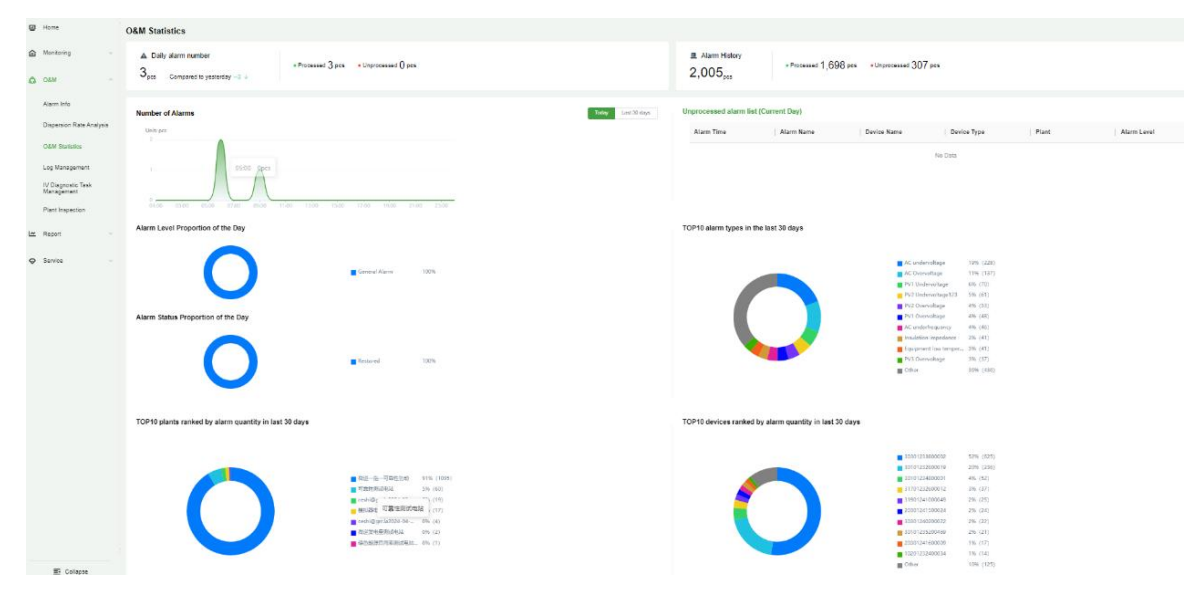

#### 3.3.4 Log Management

#### **Function Introduction**

Detailed records of Plant Operation Record, Batch Plants Networking, Equipment Control Record, Sent on-grid file, etc., achieve operation transparency, traceability, enhance system security and stability, and provide a solid basis for fault diagnosis and audit.

#### **Operation Steps**

Step 1: Click on 'O&M -> Log Management' to query the relevant log information.

| ۲ | Home                                                                                     | Log Management                     |                                        |                                 |                                     |              |                                    |
|---|------------------------------------------------------------------------------------------|------------------------------------|----------------------------------------|---------------------------------|-------------------------------------|--------------|------------------------------------|
| 圙 | Monitoring ~                                                                             | Plant Operation Record Batch Plant | ts Networking Device Network Formation | on Device Binding & Unbinding E | Equipment Control Record Sent on-gr | id file      |                                    |
| ۵ | O&M ^                                                                                    | Plant Name Please Enter            | Select Time 🛅 Start Date               | End date                        | ch Reset                            |              |                                    |
|   | Alarm Info                                                                               | Plant Name                         | Plant Type                             | ActionTime                      | Channel                             | Operator     | Action                             |
|   | O&M Statistics<br>Log Management<br>IV Diagnostic Task<br>Management<br>Plant Inspection | hyxitemp4@bccto.cc2024-06-25       | Household Use                          | 2024-06-25 09:46:59             | web                                 | ceshi@grr.la | Plant Add                          |
|   |                                                                                          | hyxitemp4@bccto.cc2024-06-25       | Household Use                          | 2024-06-25 09:46:31             | web                                 | ceshi@grr.la | Power Station Binding Relationship |
|   |                                                                                          | 159468790392024-06-22              | Household Use                          | 2024-06-22 11:03:44             | Android                             | ceshi@grr.la | Set Electricity Price              |
|   |                                                                                          | 159468790392024-06-22              | Household Use                          | 2024-06-22 10:58:59             | Android                             | ceshi@grr.la | Plant Add                          |
|   |                                                                                          | 159468790392024-06-22              | Household Use                          | 2024-06-22 10:58:53             | Android                             | ceshi@grr.la | Power Station Binding Relationship |
| ₩ | Report                                                                                   | 组串发电量                              | Household Use                          | 2024-06-21 16:37:39             | web                                 | ceshi@grr.la | Modify Plant Binding Relationship  |
| ø | Service ~                                                                                | hyxitemp4@bccto.cc2024-06-20       | Household Use                          | 2024-06-21 16:37:28             | web                                 | ceshi@grr.la | Modify Plant Binding Relationship  |
|   |                                                                                          | hyxitemp4@bccto.cc2024-06-20       | Household Use                          | 2024-06-20 16:24:49             | web                                 | ceshi@grr.la | Modify Plant Binding Relationship  |
|   |                                                                                          | hyxitemp4@bccto.cc2024-06-20       | Household Use                          | 2024-06-20 16:23:00             | web                                 | ceshi@grr.la | Set Electricity Price              |
|   |                                                                                          | hyxitemp4@bccto.cc2024-06-20       | Household Use                          | 2024-06-20 16:22:56             | web                                 | ceshi@grr.la | Plant Add                          |
|   |                                                                                          |                                    | Total 238                              | 10/page < 1 2 3                 | 4 5 6 … 24 >                        | Go to 1      |                                    |
|   | = Collanse                                                                               |                                    |                                        |                                 |                                     |              |                                    |

#### 3.3.5 IV Diagnostic Task Management

#### **Function Introduction**

This is for intelligent monitoring and maintenance of the plant, allowing users and O&M personnel to quickly and accurately locate the problem.

#### **Operation Steps**

Step 1: Click on 'O&M' ->'IV Diagnostic Task Management', and query messages according to the Diagnosis Date Period, Plant Name, and Device Name, with the option to add or delete diagnostic tasks.

Step 2: Click the 'Create' button, Select Plant, Execution Mode, Select Device, check the user authorization obtained, and click the button to add a diagnostic task.

Step 3: Click on the IV diagnostic task management list to view the details of the diagnostic task, which includes Basic Info and Diagnostic Results.

| 4   | Home                            |               | IV Diagnostic Task    | Management |                |                |                       |                    |         |  |
|-----|---------------------------------|---------------|-----------------------|------------|----------------|----------------|-----------------------|--------------------|---------|--|
| ඛ   | Monitoring                      | ×             | Diagnosis Date Period | 🗐 Start D  | ate ~ End date | Plant Name Ple | ase Enter Device Name | Please Enter Searc | h Reset |  |
| ۵   | O&M                             | ^             | Create                |            |                |                |                       |                    |         |  |
|     | Alarm Info                      | laahusia      | Task Start Time 💠     |            | Plant Name     | Current Status | Created By            | Creation Time 🗢    | Action  |  |
|     | ORM Statistics                  | uldiysis      | 2024-06-03 18:46:58   |            | 標拟器电站          | Finished       | ceshi@grr.la          | 2024-06-03 18:46   | :58 💼   |  |
|     | Log Management                  |               | 2024-06-04 14:48:58   |            | 可靠性测试电站        | Finished       | ceshi@grr.la          | 2024-06-03 14:48   | :58 💼   |  |
|     | IV Diagnostic Tas<br>Management | k             |                       |            |                |                |                       |                    |         |  |
|     | Plant Inspection                |               |                       |            |                |                |                       |                    |         |  |
| ⊾   | Report                          | ~             |                       |            |                |                |                       |                    |         |  |
| 8   | Service                         | ~             |                       |            |                |                |                       |                    |         |  |
| < ) | Add New Diagn                   | ostic Task    |                       |            |                |                |                       |                    |         |  |
|     | * Select plant                  | Please Select |                       | ~ 0        |                | 2              | 10/page < ( 1 >       | Go to 1            |         |  |
| *   | Execution Mode                  | Please Select |                       |            |                |                |                       |                    |         |  |
|     | * Select Device                 | Please Select |                       |            |                |                |                       |                    |         |  |
|     |                                 |               |                       |            |                |                |                       |                    |         |  |

The operation of the device may be interrupted during the diagnostic process. Please make sure you have obtained user authorization.

Finish

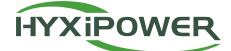

| < Diagnosis Ta  | sk Details          | Diagnosis Task Details     Basic tefe     Diagnostic Results                                          |               |                    |                           |                     |
|-----------------|---------------------|----------------------------------------------------------------------------------------------------|---------------|--------------------|---------------------------|---------------------|
| Basic Info Diag | nostic Results      |                                                                                                    |               |                    | Device Name               | Plause Enter Search |
| Select plant    | 模拟器电站               | The number of strings in this scan<br>12                                                              | Serial Number | Device Name        | Diagnostic Results 🖓      | Action              |
|                 |                     |                                                                                                    | 1             | 20101232600012     | Weak light or mismatch    | View(Verb)          |
| Execution Mode  | Execute it now      |                                                                                                    | 2             | 20101232600012     | Serial port not connected | View(Verb)          |
|                 |                     |                                                                                                    | 1             | 20101232600012     | Normal                    | View(Verb)          |
| Task Start Time | 2024-06-03 18:46:58 |                                                                                                    | 2             | 20101232600012     | Serial port not connected | View(Verb)          |
|                 |                     |                                                                                                    | 3             | 20101232600012     | Shadow occlusion          | View(Verb)          |
| Device Range    | 20101232600012 🗸    |                                                                                                    | 4             | 20101232600012     | Serial port not connected | View(Verb)          |
|                 |                     |                                                                                                    | 5             | 20101232600012     | Hot spot                  | View(Verb)          |
| Current Status  | Finished            | Normal m Shadow occlusion Weak light or mismatch stop Hot spot<br>Test Type Serial port not connected | 6             | 20101232600012     | Serial port not connected | View(Verb)          |
|                 |                     |                                                                                                    | 7             | 20101232600012     | Test Type                 | View(Verb)          |
| Created By      | ceshi@grr.la        |                                                                                                    | 8             | 20101232600012     | Serial port not connected | View(Verb)          |
| Creation Time   | 2024-06-03 18:46:58 |                                                                                                    |               | Total 12 10/page ~ | < 1 2 > Goto 1            |                     |

#### 3.3.6 Plant Inspection

#### **Function Introduction**

Automatically score from dimensions such as Info Adequacy, Meter Situation, Offline Device, Alarm Situation, Generator Anomaly, and Layout Situation to intuitively display the comprehensive health index of the plant, helping to quickly identify and resolve potential issues, ensuring efficient and stable operation of the plant.

#### **Operation Steps**

Step 1: Click on 'O&M' ->'Plant Inspection', and query related plant inspection information according to the Inspection Period and Plant Name, with the option to add or delete inspection tasks.

| ₫ | Home                     | Plant Inspection               |                               |                      |                  |              |        |
|---|--------------------------|--------------------------------|-------------------------------|----------------------|------------------|--------------|--------|
| 窗 | Monitoring ~             | Inspection Period E Start Date | ~ End date Plan               | It Name Please Enter | Search Reset     |              |        |
| ۵ | O&M ^                    | Create                         |                               |                      |                  |              |        |
|   | Alarm Into               | Plant Inspection Time 🗘        | Plant Name                    | Health Degree 💠      | Current State 77 | Founder      | Action |
|   | Dispersion Rate Analysis | 2024-06-12 10:50:12            | 微逆一拖一可攀性勿动                    | 48                   | Completed        | ceshi@grr.la | Ø      |
|   | Les Messesenet           | 2024-05-23 10:50:41            | ceshi@gm.la2024-03-29         | 43                   | Completed        | 运维人员1号       |        |
|   | Log Management           | 2024-05-09 16:22:31            | jim-test-moniqi               | 60                   | Completed        | ceshi@grr.la | Ð      |
|   | Management               | 2024-04-26 14:25:38            | 工商业光伏电站                       | 5                    | Completed        | ceshi@gm.la  | ۵      |
|   | Plant Inspection         | 2024-04-19 15:34:25            | testyezhu4@bccto.cc2024-04-17 | 38                   | Completed        | ceshi@grr.la | Đ      |
| ~ | Report                   | 2024-04-16 19:10:26            | simulator002@grr.la2024-04-16 | 10                   | Completed        | ceshi@grr.la | Đ      |
| Ø | Service                  | 2024-04-16 11:39:48            | 工商业光伏电站                       | 5                    | Completed        | ceshi@gm.la  | Đ      |
|   |                          | 2024-04-16 11:39:39            | 微逆一拖一可靠性勿动                    | 58                   | Completed        | ceshi@grr.la | ۵      |
|   |                          | 2024-04-16 11:39:35            | 模拟器电站                         | 53                   | Completed        | ceshi@grr.la | Đ      |
|   |                          | 2024-04-16 11:39:31            | 可靠性测试电站                       | 62                   | Completed        | ceshi@grr.la | ۵      |
|   |                          |                                |                               |                      |                  |              |        |
|   |                          |                                |                               | Total 10 10/page 🗸   | < 1 > Go to 1    |              |        |

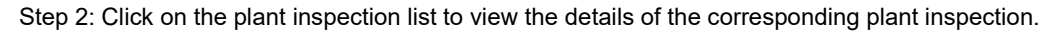

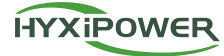

| 48<br>Plant Health                                                                                                    | Plant Name:    |                      |                     |
|----------------------------------------------------------------------------------------------------|----------------|----------------------|---------------------|
| Info Adequacy       Score for this item: 20 / 20         No abnormalities       Meter Situation         Meter Situation       Score for this item: 1 / 20         Number of non meter devices       22         Device Offline       Score for this item: 9 / 20         Number of devices offline for more than 24 hours       14 |                |                      |                     |
| Device SN                                                                                                    | Device Name    | Offline Duration (h) | Last Online Time    |
| 31801233100586                                                                                                    | 31801233100586 | 1903                 | 2024-03-25 03:21:06 |
| 31901233500031                                                                                                    | 31901233500031 | 1903                 | 2024-03-25 03:03:41 |
| 31701233800001                                                                                                    | 31701233800001 | 529                  | 2024-05-21 09:29:55 |
| Alarm Situation Score for this item: 0 / 20                                                                                                    |                |                      |                     |

### 3.4 Report

The system presents complete statistical report data for plants.

#### 3.4.1 Generation Report

#### Function Introduction

The system generates Daily, Monthly, and Annual power generation statistical reports for each plant and supports downloading and exporting.

#### **Operation Steps**

Step 1: Click on the 'Report ->Generation Report' menu to query the report information for all plants in the displayed list page.

| 2        | Home                  |                            |                               |                                     |                                         |                                  |
|----------|-----------------------|----------------------------|-------------------------------|-------------------------------------|-----------------------------------------|----------------------------------|
|          |                       | Generation Report          |                               |                                     |                                         |                                  |
| 畲        | Monitoring            | Plant Name Please Enter Re | eport Type Daily Report V St  | becific Time Selection 🗮 2024-06-25 | Search Reset                            |                                  |
| ۵        | O&M                   | Export                     |                               |                                     |                                         |                                  |
| <u>~</u> | Report                | Statistical Range          | Plant Name                    | Full Load Hours (h) ≑               | Generation Capacity (kWh) $\Rightarrow$ | Total Generation Capacity(kWh) ≑ |
|          | Generation Report     | 2024-06-25                 | 可靠性测试电站                       | 0                                   | 0                                       | 48904.1                          |
|          | Energy Storage Report | 2024-06-25                 | 模拟器电站                         | 1.12                                | 50.8                                    | 35867.4                          |
|          | Inverter Report       | 2024-06-25                 | 微逆一拖一可靠性勿动                    | 0.08                                | 2.7                                     | 13824.7                          |
|          | Data Comparison       | 2024-06-25                 | weizhuce5@bccto.cc2024-06-13  | 2.4                                 | 2.4                                     | 176.4                            |
|          | Revenue Report        | 2024-06-25                 | ceshi@gm.la2024-03-20         | 0                                   | 0                                       | 45.8                             |
| Ø        | Service               | 2024-06-25                 | 做逆发电量测试电站                     | 0                                   | 0                                       | 40.6                             |
|          |                       | 2024-06-25                 | chongfu150@bccto.cc2024-06-14 | 0.01                                | 0.7                                     | 36.3                             |
|          |                       | 2024-06-25                 | ceshi@grr.la2024-03-25        | 0                                   | 0                                       | 19.9                             |
|          |                       | 2024-06-25                 | 6133                          | 0                                   | 0                                       | 0.1                              |
|          |                       | 2024-06-25                 | 绿色能源自用率测试电站                   | 0                                   | 0                                       | 0.1                              |
|          |                       |                            |                               |                                     |                                         |                                  |
|          | _                     |                            | Total 29                      | 10/page < ( 1 2 3 >                 | Go to 1                                 |                                  |

Step 2: First, select the target plant you want to query, choose the Daily/Monthly/Annual report and the Specific Time Selection, and the corresponding data report will be automatically displayed, with support for downloading and exporting.

#### 3.4.2 Energy Storage Report

#### **Function Introduction**

The system generates Daily, Monthly, and Annual energy storage statistical reports for each plant and supports

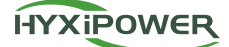

downloading and exporting.

#### **Operation Steps**

Step 1: Click on the 'Report' ->'Energy Storage Report' menu to query the report information for all plants in the displayed list page.

| ۲          | Home                  | Energy Storage Report   |                          |                         |                           |                              |                                 |
|------------|-----------------------|-------------------------|--------------------------|-------------------------|---------------------------|------------------------------|---------------------------------|
| ඛ          | Monitoring            | Plant Name Please Enter | Report Type Daily Report | Specific Time Selection | 2024-06-25 Sear           | ch Reset                     |                                 |
| ۵          | O&M                   | Export                  |                          |                         |                           |                              |                                 |
| <u>احد</u> | Report                | Statistical Range       | Plant Name               | Charging Energy(kWh) 🗘  | Discharging Energy(kWh) 💠 | Total Charging Energy(kWh) 🗘 | Total Discharging Energy(kWh) 🗘 |
|            | Generation Report     | 2024-06-25              | 微逆一拖一可靠性勿动               | 0                       | 0                         | 4.1                          | 22                              |
|            | Energy Storage Report | 2024-06-25              | ceshi@grr.la2024-03-25   | 0                       | 0                         | 3.8                          | 3.6                             |
|            | Inverter Report       | 2024-06-25              | 绿色能源自用率测试电站              | 0                       | 0                         | 2.3                          | 0                               |
|            | Data Comparison       | 2024-06-25              | 可維性测试电站                  | 0                       | 0                         | 0.7                          | 0.3                             |
|            | Revenue Report        | 2024-06-25              | ceshi@gm.la2024-03-20    | 0                       | 0                         | 0.3                          | 0                               |
| ø          | Service               | 2024-06-25              | 模拟器电站                    | 0                       | 0                         | 0                            | 1.1                             |
|            |                       | 2024-06-25              | ceshi@grr.la2024-03-29   | 0                       | 0                         | 0                            | 0                               |
|            |                       | 2024-06-25              | ceshi@gm.la2024-04-02    | 0                       | 0                         | 0                            | 0                               |
|            |                       | 2024-06-25              | ceshi@gm.la2024-04-03    | 0                       | 0                         | 0                            | 0                               |
|            |                       | 2024-06-25              | 工商业光伏电站                  | 0                       | 0                         | 0                            | 0                               |
|            |                       |                         |                          |                         |                           |                              |                                 |
|            | Collapse              |                         |                          | Total 29 10/page 🗸 🤇    | 1 2 3 > Go to 1           |                              |                                 |

Step 2: First, enter the target plant you want to query, choose the Daily/Monthly/Annual Report and the Specific Time Selection, and the corresponding data report will be automatically displayed, with support for downloading and exporting.

#### 3.4.3 Inverter Report

#### **Function Introduction**

The system generates Daily, Monthly, and Annual statistical reports for inverter device at each plant and supports downloading and exporting.

#### **Operation Steps**

Step 1: Click on the 'Report' ->'Inverter Report' menu to query the report information for all plants in the displayed list page.

| ₫        | Home                  | Inverter Report           |                 |                  |                               |               |                           |                                  |
|----------|-----------------------|---------------------------|-----------------|------------------|-------------------------------|---------------|---------------------------|----------------------------------|
| 畲        | Monitoring            | Device SN Please Enter    | Report Type Dai | ly Report V      | cific Time Selection 2024-06- | 25 Sear       | ch Reset                  |                                  |
| ۵        | O&M                   | Device Type Please Select | > Plant Name Pl | ease Enter       |                               |               |                           |                                  |
| <u>~</u> | Report                | Export                    |                 |                  |                               |               |                           |                                  |
|          | Generation Report     | Statistical Range         | Device Name     | Device SN        | Device Type                   | Plant         | Generation Capacity (kWh) | Total Generation Capacity(kWh) 🕀 |
|          | Energy Storage Report | 2024-06-25                | 20301241500024  | 20301241500024   | String Inverter               | 可靠性测试电站       | 0                         | 43510.9                          |
|          | Inverter Report       | 2024-06-25                | 10200054612122  | 10200054612122   | Energy Storage Inverter       | 權拟器电站         | 51.2                      | 16437.2                          |
|          | Data Comparison       | 2024-06-25                | 30301233800002  | 30301233800002   | Microinverter                 | 微逆一拖一可靠性勿动    | 0                         | 10103.1                          |
|          | Revenue Report        | 2024-06-25                | 10201232400034  | 10201232400034   | Energy Storage Inverter       | 模拟器电站         | 0                         | 3247.2                           |
| ø        | Service               | 2024-06-25                | 31801113800002  | 31801113800002   | Microinverter                 | 微逆一拖一可靠性勿动    | 0.85                      | 578.7                            |
|          |                       | 2024-06-25                | 31801240900012  | 31801240900012   | Microinverter                 | 微逆一拖一可靠性勿动    | 0.56                      | 459.1                            |
|          |                       | 2024-06-25                | 30202348800112  | 30202348800112   | Microinverter                 | 模拟器电站         | 0.19                      | 436.5                            |
|          |                       | 2024-06-25                | 31801240200416  | 31801240200416   | Microinverter                 | 微逆一拖一可靠性勿动    | 0                         | 370.6                            |
|          |                       | 2024-06-25                | 31901233400017  | 31901233400017   | Microinverter                 | 可鄉性测试电站       | 0                         | 329.8                            |
|          |                       | 2024-06-25                | 31901241000049  | 31901241000049   | Microinverter                 | 截逆—拖—可靠性勿动    | 0                         | 327.7                            |
|          |                       |                           |                 | Total 51 10/page | < 1 2 3 4                     | 5 6 > Go to 1 |                           |                                  |

Step 2: Enter the Device SN, Device Type, Plant Name you want to query, choose the Daily/Monthly/Annual Report and the Specific Time Selection, and the corresponding data report will be automatically displayed, with support for downloading and exporting.

#### 3.4.4 Data Comparison

#### **Function Introduction**

By selecting key operating parameters of different plants or specific device, intuitive curve charts are generated for comparative analysis, which quickly identifies performance differences, assesses efficiency changes, and provides data support for optimizing operational decisions.

#### **Operation Steps**

Step 1: Click on the 'Report' -> 'Data Comparison', adjust the left parameter options according to the plant, SN/Device Name, and by checking the parameters, the corresponding parameter curves will be displayed on the right. Step 2: Click the 'Export' button in the upper right corner to export the current selected parameter information.

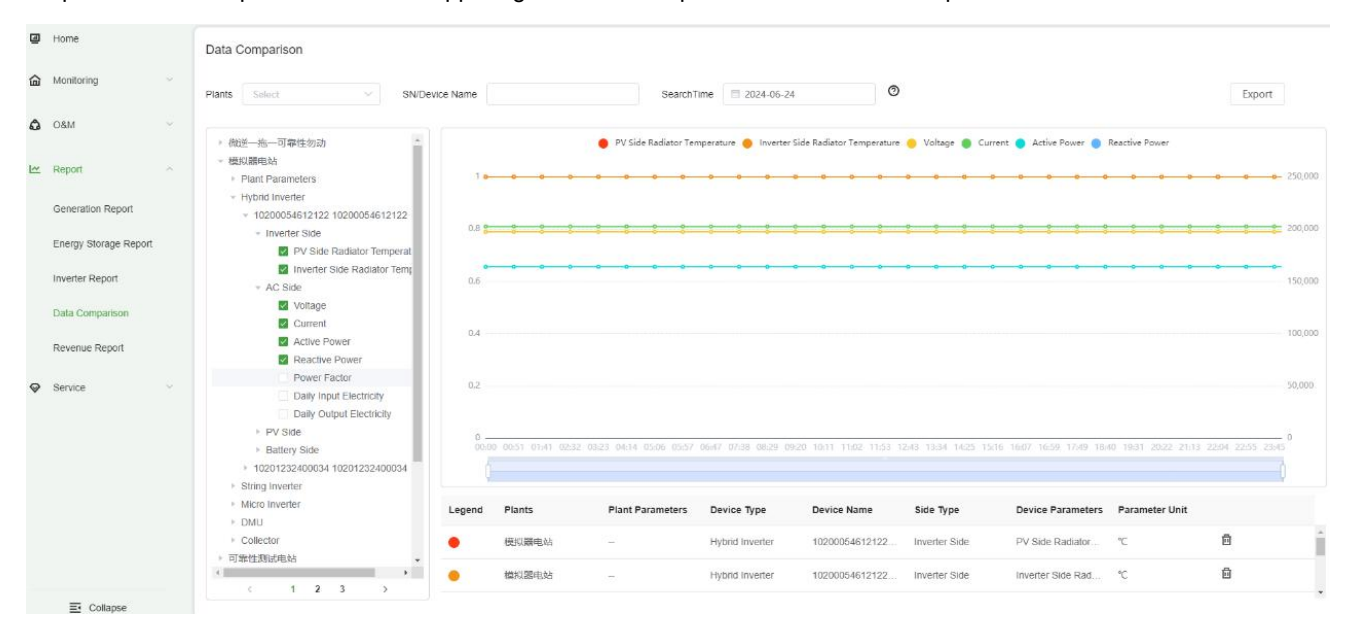

#### 3.4.5 Revenue Report

#### Function Introduction

Display the revenue information of plants with revenue on the current day.

#### **Operation Steps**

Step 1: Click on the 'Report' -> 'Revenue Report', and you can query the revenue information of the relevant plants according to the Plant Name, Report Type, and Specific Time Selection.

Step 2: Click the 'Export' button in the upper left corner to export all the revenue information of the plants under the current query conditions.

| 0 | Home                  | Revenue Report                |                            |                                      |                       |                       |
|---|-----------------------|-------------------------------|----------------------------|--------------------------------------|-----------------------|-----------------------|
| ඛ | Monitoring            | Plant Name Please Enter       | Report Type Daily Report ~ | Specific Time Selection 🗇 2024-06-25 | Search Reset          |                       |
| ۵ | O&M ~~                | Export                        |                            |                                      |                       |                       |
| ~ | Report                | Plant Name                    | Revenue 0                  | Currency                             | Contribution Method   | Plant Address         |
|   | Generation Report     | 模拟醋电站                         | 13.17                      | CNY                                  | Full Payment by Owner | 中国浙江省杭州市西湖区浙江省杭州市西湖区  |
|   | Energy Storage Report | 微逆一拖一可靠性勿动                    | 2.73                       | CNY                                  | Full Payment by Owner | 中国浙江省杭州市西湖区杭州市西湖区320国 |
|   | Inverter Report       | chongfu150@bccto.cc2024-06-14 | 0.70                       | CNY                                  | Full Payment by Owner |                       |
|   | Data Comparison       |                               |                            |                                      |                       |                       |
|   | Revenue Report        |                               |                            |                                      |                       |                       |
| Ø | Service               |                               |                            |                                      |                       |                       |
|   |                       |                               |                            |                                      |                       |                       |
|   |                       |                               |                            |                                      |                       |                       |
|   |                       |                               |                            |                                      |                       |                       |
|   |                       |                               |                            |                                      |                       |                       |
|   |                       |                               |                            |                                      |                       |                       |
|   | E Collapse            |                               |                            | Total 3 10/page - C 1 - G            | io to 1               |                       |

#### 3.4.5 Revenue Report

#### **Function Introduction**

Display the revenue information of plants with revenue on the current day.

#### **Operation Steps**

Step 1: Click on the 'Report' -> 'Revenue Report', and you can query the revenue information of the relevant plants according to the Plant Name, Report Type, and Specific Time Selection.

Step 2: Click the 'Export' button in the upper left corner to export all the revenue information of the plants under the current query conditions.

| ۲ | Home                  |   | Revenue Report O              |                            |                                                                                                    |                       |                       |
|---|-----------------------|---|-------------------------------|----------------------------|----------------------------------------------------------------------------------------------------|-----------------------|-----------------------|
| 窗 | Monitoring            | * | Plant Name Please Enter       | Report Type Daily Report - | Specific Time Selection 😂 2024-06-25                                                                                                    | Search Reset          |                       |
| ۵ | O&M                   |   | Export                        |                            |                                                                                                    |                       |                       |
| ~ | Report                |   | Plant Name                    | Revenue 0                  | Currency                                                                                                    | Contribution Method   | Plant Address         |
|   | Generation Report     |   | 模拟體电站                         | 13.17                      | CNY                                                                                                    | Full Payment by Owner | 中国浙江曾杭州市西湖区浙江曾杭州市西湖区  |
|   | Energy Storage Report |   | 微逆一拖一可帶性勿动                    | 2.73                       | CNY                                                                                                    | Full Payment by Owner | 中国浙江省杭州市西湖区杭州市西湖区320图 |
|   | Inverter Report       |   | chongfu150@bccto.cc2024-06-14 | 0.70                       | CNY                                                                                                    | Full Payment by Owner |                       |
|   | Data Comparison       |   |                               |                            |                                                                                                    |                       |                       |
|   | Revenue Report        |   |                               |                            |                                                                                                    |                       |                       |
| ø | Service               |   |                               |                            |                                                                                                    |                       |                       |
|   |                       |   |                               |                            |                                                                                                    |                       |                       |
|   |                       |   |                               |                            |                                                                                                    |                       |                       |
|   |                       |   |                               |                            |                                                                                                    |                       |                       |
|   |                       |   |                               |                            |                                                                                                    |                       |                       |
|   |                       |   |                               |                            |                                                                                                    |                       |                       |
|   |                       |   |                               |                            | Total 3 10/page - C 1 - Go                                                                                                    | to 1                  |                       |
|   | Collapse              |   |                               |                            | harmonic and the second second s |                       |                       |

### 3.5 Service

Provides users with various service functions or tools, such as Upgrade Task Management, Plant Management, Device Management, etc.

#### 3.5.1 Upgrade Task Management

#### **Function Introduction**

After users receive software package update notifications, they can create upgrade tasks through the device upgrade function to perform remote upgrade operations on device.

#### Prerequisite

1. Plant creation has been completed (including the addition of communication devices with 14 bits SN, including DCSs or DMUs);

2. The device firmware package has been uploaded in the firmware management.

#### **Operation Steps**

Step 1: Click on the 'Service' ->'Upgrade Task Management' menu, and you can query all upgrade tasks in the displayed list page.

| 9         | Home                       |   | Upgrade Task Manage | ment               |                        |                         |                       |               |              |                     |        |
|-----------|----------------------------|---|---------------------|--------------------|------------------------|-------------------------|-----------------------|---------------|--------------|---------------------|--------|
| 畲         | Monitoring                 | ~ | Upgrade Date Range  | Start Date ~       | End date Up            | grade Firmware Please E | inter                 | Search Reset  |              |                     |        |
| ۵         | 0&M                        | ~ | Create Delete       |                    |                        |                         |                       |               |              |                     |        |
| <u>~</u>  | Report                     | ~ | Update time 💠       | Device Type        | Upgrade Firmware       | Firmware Package N      | Firmware Package Size | Task Status ₽ | Upgraded By  | Update Time 💠       | Action |
| $\otimes$ | Service                    | ^ | 2024-06-25 09:34:19 | Hybrid Inverter    | V02.03.06.26           | QYNTEST_SYS_NOR         | 458.35K               | Failed        | ceshi@grr.la | 2024-06-25 09:34:19 |        |
|           | Upgrade Task<br>Management |   | 2024-06-25 09:32:16 | Data Communication | V01.03.01.69           | DCS_V0-H-V01.03.01      | 176.72K               | Failed        | ceshi@grr.la | 2024-06-25 09:50:00 |        |
|           | Plant Management           |   | 2024-06-24 17:37:01 | Hybrid Inverter    | V02.03.069%NTEST_SYS_N | ORMATESTELSYS_NOR26-    | 02435.35K1.03.bin     | Failed        | ceshi@grr.la | 2024-06-24 17:37:01 |        |
|           | Device Management          |   | 2024-06-24 16:30:05 | Hybrid Inverter    | V02.03.06.26           | QYNTEST_SYS_NOR         | 458.35K               | Failed        | ceshi@grr.la | 2024-06-24 16:30:05 |        |
|           | Organization<br>Management |   | 2024-06-24 14:19:44 | Hybrid Inverter    | V02.03.06.26           | QYNTEST_SYS_NOR         | 458.35K               | Failed        | ceshi@grr.la | 2024-06-24 14:19:44 |        |
|           | Contact Us                 |   | 2024-06-24 14:14:20 | Hybrid Inverter    | V02.03.06.26           | QYNTEST_SYS_NOR         | 458.35K               | Failed        | ceshi@grr.la | 2024-06-24 14:14:20 |        |
|           |                            |   | 2024-06-21 17:29:38 | Micro Inverter     | V01.02.09.0D           | MI_1to2_1000W_4105      | 95.91K                | Success       | ceshi@grr.la | 2024-06-21 17:47:32 |        |
|           |                            |   | 2024-06-21 17:07:14 | Micro Inverter     | V02.FF.09.06           | MI_1to4_2000W_1.45t     | 100.16K               | Success       | ceshi@grr.la | 2024-06-21 17:14:46 |        |
|           |                            |   | 2024-06-21 10:26:22 | Data Communication | V01.04.01.70           | DCS_V0-H2-V01.04.0      | 181.33K               | Success       | ceshi@grr.la | 2024-06-21 10:30:23 |        |
|           |                            |   | 2024-06-21 10:06:42 | Data Communication | V01.04.01.70           | DCS_V0-H2-V01.04.0      | 181.33K               | Created       | ceshi@grr.la | 2024-06-21 10:06:43 | @ ₫    |
|           |                            |   |                     |                    |                        |                         |                       |               |              |                     |        |
|           | Collapse                   |   |                     |                    | Total 468              | 10/page v <             | 2 3 4 5               | 6 ··· 47 >    | Go to 1      |                     |        |

Step 2: Click the add button to add a new upgrade task, select the Device Type, Upgrade Range, Upgrade Firmware, Upgrade Mode (Upgrade Now, Timed Upgrade), and click 'Finish'.

< Add Upgrade Task

Finish

| * Device Type        | Please Select |  |
|----------------------|---------------|--|
| * Upgrade Range      | Please Select |  |
| * Upgrade Firmware   | Please Select |  |
| irmware Package Size | -             |  |
|                      |               |  |
| mware Fixing Content | -             |  |

The upgrade process may interrupt the operation of the device. Please make sure you have obtained user authorization.

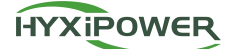

Step 3: Click on the upgrade task details page to view the Task Details, Task Status, and Upgrade Log information of the upgrade task.

# < Upgrade Task Details

| Number of Successful    | Devices PCS Number of Failed Devices PCS                  | Number of Upgrading Devicespcs |
|-------------------------|-----------------------------------------------------------|--------------------------------|
| Device Type             | Hybrid Inverter                                           |                                |
| Upgrade Range           | 102000000026                                              |                                |
| Upgrade Firmware        | V02.03.06.26                                              |                                |
| Firmware Package Name   | QYNTEST_SYS_NORMA_V02MCU-V02.03.06.26-2024.05.20_         |                                |
| Firmware Package Size   | 458.35K                                                   |                                |
| Firmware Fixing Content | Self-test different hardware platforms combined package a |                                |
| Upgrade Mode            | Upgrade Now 🗸                                             |                                |
| Update time             | 2024-06-25 09:34:19                                       |                                |
| Upgraded By             | ceshi@grr.la                                              |                                |
| Task Status             | Failed                                                    |                                |

#### Constraints

Delete, Batch Delete: Tasks that are in the running or completed state cannot be deleted.

Edit: You can only edit tasks that have been created.

#### 3.5.2 Plant Management

#### **Function Introduction**

Users can centrally manage multiple plants and can perform add, delete, modify, and query operations on plants.

#### Prerequisite

Plant creation has been completed.

#### **Operation Steps**

Step 1: Click on the 'Service' ->'Plant Management' menu, and you can query all plant data in the displayed list page.

| ٩        | Home                       |   | Plant Management            |              |                     |              |                       |                    |                     |                     |          |
|----------|----------------------------|---|-----------------------------|--------------|---------------------|--------------|-----------------------|--------------------|---------------------|---------------------|----------|
| 圙        | Monitoring                 |   | Plant Name Please Enter     | Plan         | Please Select       | ✓ Search     | Reset                 |                    |                     |                     |          |
| ۵        | O&M                        |   | Create Plant                |              |                     |              |                       |                    |                     |                     |          |
| <u>~</u> | Report                     | ~ | Plant Name                  | Plant Status | Owner               | Organization | Photovoltaic installe | Energy Storage Cap | Update Time         | Creation Time       | Action   |
| 0        | Service                    | ~ | hyxitemp4@bccto.cc2024-06   | Unfinished   |                     | 111          | 0.00kWp               | 0.00kWh            | 2024-06-25 09:46:59 | 2024-06-25 09:46:31 | _ ₫      |
|          | Upgrade Task<br>Management |   | 159468790392024-06-22       | Offline      | 15946879039         | 111          | 0.00kWp               | 0.00kWh            | 2024-06-22 11:03:43 | 2024-06-22 10:58:53 | <u>0</u> |
|          | Plant Management           |   | hyxitemp4@bccto.cc2024-06   | Offline      | m17621900629@163    | 111          | 0.00kWp               | 0.00kWh            | 2024-06-20 16:23:00 | 2024-06-20 16:22:53 | <u>@</u> |
|          | Device Management          |   | weizhuce10@bccto.cc2024-0   | Offline      | weizhuce10@bccto.cc | 111          | 0.00KWp               | 0.00kWh            | 2024-06-19 16:39:31 | 2024-06-19 16:38:53 | 2        |
|          | Organization<br>Management |   | weizhuce10@bccto.cc2024-0   | Offline      | weizhuce10@bccto.cc | 111          | 0.00kWp               | 0.00kWh            | 2024-06-19 16:36:48 | 2024-06-19 16:35:57 | <u>0</u> |
|          | Contact Us                 |   | weizhuce@bccto.cc2024-06-17 | Offline      | weizhuce@bccto.cc   | 111          | 0.00kWp               | 0.00kWh            | 2024-06-25 09:35:03 | 2024-06-17 11:03:13 | 0        |
|          |                            |   | 组串发电量                       | Offline      | ceshi               | 111          | 0.00kWp               | 0.00kWh            | 2024-06-14 16:27:36 | 2024-06-14 16:18:53 | <u>@</u> |
|          |                            |   | chongfu150@bccto.cc2024-0   | Normal       | ceshi               | 111          | 0.00kWp               | 0.00kWh            | 2024-06-25 10:35:04 | 2024-06-14 15:38:54 | <u>0</u> |
|          |                            |   | 微逆发电量测试电站                   | Offline      | ceshi               | 111          | 0.00kWp               | 0.00kWh            | 2024-06-20 16:18:04 | 2024-06-14 11:51:30 | 2        |
|          |                            |   | weizhuce5@bccto.cc2024-06   | Normal       | weizhuce5@bccto.cc  | 111          | 0.00KWp               | 0.00kWh            | 2024-06-24 17:13:49 | 2024-06-13 15:09:34 | <u>@</u> |
|          |                            |   |                             |              |                     |              |                       |                    |                     |                     |          |
|          | _                          |   |                             |              | Total               | 36 10/page ~ | < 1 2 3 4             | > Go to 1          |                     |                     |          |
|          | Collapse                   |   |                             |              |                     |              |                       |                    |                     |                     |          |

Step 2: Click the 'Create Plant' button, and the pop-up create plant page will appear, which is the same as creating a plant in 3.2.1.

#### Constraints

Delete, Batch Delete: Before deleting the plant, unbind all devices;

Edit: The function page is the same as the creation of the plant, except for the owner information, can be edited;

#### 3.5.3 Device Management

#### **Function Introduction**

View the communication status and basic information of all communication devices in the plant. Users can Add Device, Unbind Device, and perform On-grid Configuration operations as needed.

#### Prerequisite

Plant creation has been completed and communication devices, including DCSs or DMUs, have been added.

#### **Operation Steps**

Step 1: Click on the 'Service' ->'Device Management' menu, and you can query all communication device data in the displayed list page.

Step 2: Click the 'Delete' button to unbind the communication device from the current plant.

Step 3: Click the 'Add Device' button, and you can bind the communication device with the plant by entering the SN number, device type, binding plant, and device name.

Step 4: Check the device and click the 'On-grid Configuration' button to perform on-grid configuration operations on the selected device.

| 9         | Home                       | Device   | Management            |                |                  |                                       |                         |                   |                     |        |
|-----------|----------------------------|----------|-----------------------|----------------|------------------|---------------------------------------|-------------------------|-------------------|---------------------|--------|
| 圙         | Monitoring                 | Device S | N Please Enter        | Search Re      | eset             |                                       |                         |                   |                     |        |
| ۵         | O&M                        | Add      | Device On-grid Config |                |                  |                                       |                         |                   |                     |        |
| ~         | Report                     |          | Device Name           | Device SN      | Status 🖓         | Туре                                  | Plant Name              | Owner             | Creation Time ≑     | Action |
| $\otimes$ | Service                    |          | 60100000000050        | 6010000000050  | Offline ()       | Wi-Fi                                 | simulator002@grr.la2024 | 模拟器业主             | 2024-04-25 10:54:56 | ٥      |
|           | Upgrade Task<br>Management |          | 60101232500008        | 60101232500008 | Offline          | Wi-Fi                                 | 微逆—拖—可靠性勿动              | ceshi             | 2024-04-27 15:49:17 | ۵      |
|           | Plant Management           |          | 60101234700053        | 60101234700053 | Offline ()       | WI-FI                                 | 微逆一拖一可靠性勿动              | ceshi             | 2024-05-09 16:18:25 | ۵      |
|           | Device Management          |          | 60101241300070楼顶挂机    | 60101241300070 | Normal           | WI-FI                                 | 微逆一拖一可靠性勿动              | ceshi             | 2024-06-14 15:03:03 | ۵      |
|           | Organization               |          | 60123456781000        | 60123456781000 | Normal           | Wi-Fi                                 | jim-test-moniqi         | jim               | 2024-04-28 13:53:15 | ٥      |
|           | Contact Us                 |          | 模拟器                   | 6020000000388  | Normal           | Wi-Fi                                 | 模拟器电站                   | 模拟器业主             | 2024-03-08 13:48:45 | Ō      |
|           |                            |          | 6020000000800         | 6020000000800  | Offline          | 4G                                    | ceshi@grr.la2024-04-03  | 模拟器业主             | 2024-04-25 16:36:36 | ٥      |
|           |                            |          | 6020000000888         | 6020000000888  | Offline          | 4G                                    | ceshi@grr.la2024-03-20  | 13709270563       | 2024-06-18 13:45:33 | 0      |
|           |                            |          | 6070000000010         | 60700000000010 | Normal           | Wi-Fi                                 | weizhuce@bccto.cc2024   | weizhuce@bccto.cc | 2024-06-22 15:26:32 | ٥      |
|           |                            |          | 6070000000026         | 6070000000026  | Normal           | WI-FI                                 | 可靠性测试电站                 | 13097473163       | 2024-06-17 15:55:00 | 0      |
|           |                            |          |                       |                |                  |                                       |                         |                   |                     |        |
|           |                            |          |                       |                | Total 57 10/page | · · · · · · · · · · · · · · · · · · · | 3 4 5 6 >               | Go to 1           |                     |        |

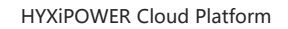

| HYX | iPOW | ER |
|-----|------|----|
|     |      | >  |

| 9  | Home                       |   | < Choose (      | On-grid Sta | andard Co    | de (60701232400034) Note | : All inverters | under this communication device will b | e set up for batch grid-connection. |          |         |        |
|----|----------------------------|---|-----------------|-------------|--------------|--------------------------|-----------------|----------------------------------------|-------------------------------------|----------|---------|--------|
| 圙  | Monitoring                 | ~ |                 |             | Devices      | 10201232400034           |                 | Read                                   |                                     |          |         |        |
| ۵  | O&M                        |   | * On-grid Stand | dard Docum  | ent Name     |                          |                 | Select                                 |                                     |          |         |        |
|    |                            |   | Parameter       | Config      |              |                          |                 |                                        |                                     |          |         |        |
| ∟~ | Report                     | ~ | Parameter       | Name        | Please Enter | Search                   | Reset           |                                        |                                     |          |         |        |
| 0  | Service                    | ~ | SN              | Parameter N | lame         | Parameter Group -        |                 | Parameter values                       | Unit                                | Paramete | r Range | Action |
|    | Upgrade Task<br>Management |   |                 |             |              |                          |                 |                                        |                                     |          |         |        |
|    | Plant Management           |   |                 |             |              |                          |                 |                                        |                                     |          |         |        |
|    | Device Management          |   |                 |             |              |                          |                 |                                        |                                     |          |         |        |
|    | Organization<br>Management |   |                 |             |              |                          |                 |                                        |                                     |          |         |        |
|    | Contact Us                 |   |                 |             |              |                          |                 |                                        | No Data                             |          |         |        |
|    |                            |   |                 |             |              |                          |                 |                                        |                                     |          |         |        |
|    |                            |   |                 |             |              |                          |                 |                                        |                                     |          |         |        |
|    |                            |   |                 |             |              |                          |                 |                                        |                                     |          |         |        |
|    |                            |   |                 |             |              |                          |                 |                                        |                                     |          |         |        |
|    |                            |   |                 |             |              |                          |                 |                                        |                                     |          |         |        |
|    | E Collapse                 |   | Send            |             |              |                          |                 |                                        |                                     |          |         |        |

#### 3.5.4 Organization Management

#### **Function Introduction**

Organization Person in Charge and Administrators can manage organizations and members according to business needs, maintain organization information, view role introductions, and view the organization's default electricity prices, etc.

#### Prerequisite

The user has registered an organization account.

#### **Operation Steps**

Step 1: Click on the 'Service' ->'Organization Management' menu, and you can query all member data under the organization in the displayed list page.

| ◙  | Home                       |   | Organization Management              |                                                   |                       |                  |        |
|----|----------------------------|---|--------------------------------------|---------------------------------------------------|-----------------------|------------------|--------|
| 圙  | Monitoring                 | ~ | Member List Organization Info Role D | escription Organizational Default Electricity Pri | ce                    |                  |        |
| ۵  | O&M                        | ~ | 111 (Organization code: 24030016)    |                                                   |                       |                  |        |
| ١~ | Penort                     |   | Add member                           |                                                   |                       |                  |        |
| -  | Report                     |   | Name                                 | Contact Number                                    | Email                 | Role             | Action |
| 0  | Service                    | ^ | 552                                  |                                                   | yunweihyxi@bccto.cc   | O&M Personnel    | _ ₫    |
|    | Upgrade Task<br>Management |   | sfs                                  |                                                   | chongfu5445@bccto.cc  | Administrator    | _ □    |
|    | Plant Management           |   | qyn                                  |                                                   | qyntest34@bccto.cc    | Sales            | ∠ ū    |
|    | Device Management          |   | 15957133185                          | 15957133185                                       | hyx0529@bccto.cc      | Administrator    | _ ū    |
|    | Organization<br>Management |   | 运维人员1号                               |                                                   | maintenance001@grr.la | O&M Personnel    | ⊿ ⊡    |
|    | Contact Us                 |   | 管理员01                                |                                                   | manager01@grr.la      | Administrator    | _ 0    |
|    |                            |   | ceshi@grr.la                         | 19357366189                                       | ceshi@grr.la          | Person in Charge |        |
|    |                            |   |                                      |                                                   |                       |                  |        |
|    |                            |   |                                      |                                                   |                       |                  |        |
|    |                            |   |                                      |                                                   |                       |                  |        |
|    |                            |   |                                      |                                                   |                       |                  |        |
|    | Collapse                   |   |                                      | Total                                             | 7 10/page < 1 > Go to | 2 1              |        |

Step 2: Click the 'Add Member' button, enter the member's Name, Role, Phone Number/Email, Linked Plants in the pop-up page, check Send an SMS or email to notify the member, click 'Create Account', and the system will send an SMS/email with an initial password.

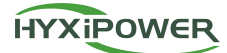

#### HYXiPOWER Cloud Platform

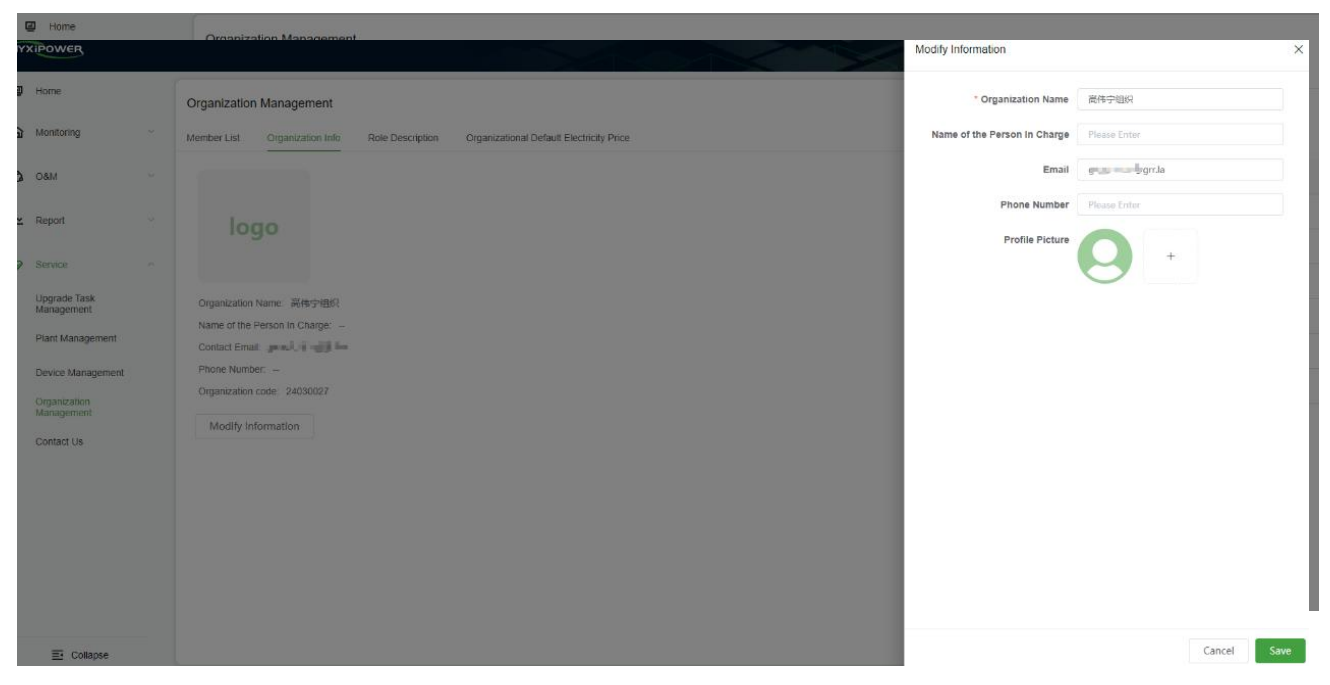

Step 3: Click on the organization information to display the organization's Logo, Organization Name, Name of the Person in Charge, Contact Email, Phone Number, Organization Code (unchangeable), and click the 'Modify Information' button to modify the relevant information.

Step 4: Click on the role introduction to help Person in Charge or Administrators understand the definition and authority range of organization member roles.

| Organization                 | Management                          |                        |                                                                                                    |
|------------------------------|-------------------------------------|------------------------|----------------------------------------------------------------------------------------------------|
| Member List                  | Organization Info                   | Role Description       | Organizational Default Electricity Price                                                                      |
| Person<br>The person in      | In Charge                           | m permission of the o  | organization and there is only one person in charge of the organization.                                      |
| Adminis<br>Organization      | trator<br>daily manager added by    | the person in charge ( | of the organization with the permissions of monitoring, oO&M, report, service and other management functions. |
| O&M Pe                       | ersonnel<br>iel can perform O&M, up | grades and other relat | ited operations on the linked plants and devices in the organization.                                         |
| Installer<br>Installer can o | create, debug, bind, and            | perform other related  | operations on the linked plants and devices in the organization.                                              |
| Sales<br>Sales can on        | y view the plants and de            | vices within the organ | lization.                                                                                                    |

#### Constraints

Editing: cannot edit themselves, cannot edit the Person in Charge;

Delete: cannot delete themselves, cannot delete the Person in Charge;

#### 3.5.5 Contact Us

#### **Function Introduction**

Provides users with contact channels to reach Hyxi Technology.

#### **Operation Steps**

Step 1: Click on the 'Service' ->'Contact Us' menu, and you will be directed to the contact us section of Hyxi Technology's

official website, where you can view the relevant contact information.

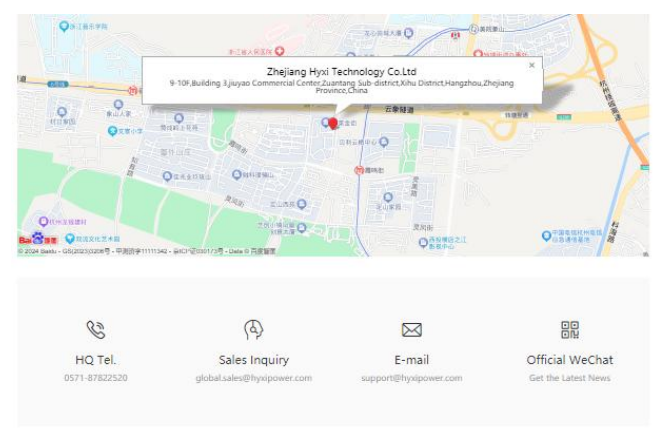

| If you have any questions, you can f | ill in the form below and leave us a message. We w | ill reply to you within 3 working days. |
|--------------------------------------|----------------------------------------------------|-----------------------------------------|
| * Full name                          | * Telephone                                        | * Mailbox                               |
| Please enter your name               | Please enter a phone number                        | Please enter email                      |
| * Message content                    |                                                    |                                         |
| Please enter what you want to say    |                                                    |                                         |
|                                      |                                                    |                                         |